# VVDI2 – Transponder Programmer User Manual

www.xhorseshop.us

# Table of Contents

| 1. | Docu               | Iment Declaration4        |
|----|--------------------|---------------------------|
| 2. | Over               | view5                     |
|    | 2.1.               | Noun explanation5         |
|    | 2.2.               | Options5                  |
|    | 2.3.               | Transponder Programming5  |
|    | 2.4.               | Special Transponder6      |
|    | 2.5.               | Immobilizer Data Tool6    |
|    | 2.6.               | Other Key Tool6           |
|    | 2.7.               | Prepare Remote            |
|    | 2.8.               | Remote frequency test     |
|    | 2.9.               | IC Chip Program           |
| 3. | Optio              | ons7                      |
|    | 3.1.               | Choose Language7          |
|    | <mark>3.</mark> 2. | Antenna Parameters7       |
| 4. | Trans              | sponder Programming8      |
|    | 4.1.               | Autodetect Transponder9   |
|    | 4.2.               | PCF7930/PCF7931/PCF793510 |
|    | 4.3.               | HITAG211                  |
|    | 4.4.               | HITAG2+ EE14              |
|    | 4.5.               | HITAG2 Extended15         |
|    | 4.6.               | HITAG316                  |

2

### VVDI2 – Transponder Programmer

|    | 4.7.  | HITAG Pro17                            |  |
|----|-------|----------------------------------------|--|
|    | 4.8.  | HITAG (BMW)18                          |  |
|    | 4.9.  | HITAG (VAG)19                          |  |
|    | 4.10. | MEGAMOS 1320                           |  |
|    | 4.11. | MEGAMOS 4821                           |  |
|    | 4.12. | MEGAMOS 8E22                           |  |
|    | 4.13. | TEMIC 11/ TEMIC 1223                   |  |
|    | 4.14. | TEMIC 8C24                             |  |
|    | 4.15. | TIRIS 4C25                             |  |
|    | 4.16. | TIRIS DST 4D/TIRIS DST 4E              |  |
|    | 4.17. | TIRIS DST+27                           |  |
|    | 4.18. | Т5/ТК5551                              |  |
| 5. | Speci | al Transponder                         |  |
|    | 5.1.  | Mainly function29                      |  |
|    | 5.2.  | Support Type                           |  |
|    | 5.3.  | Some Special Transponder Note          |  |
| 6. | Immo  | bilizer Data Tool                      |  |
|    | 6.1.  | Mainly function – Make a working key34 |  |
|    | 6.2.  | Support Car Type35                     |  |
|    | 6.3.  | Special Note                           |  |
| 7. | Other | Key Tool                               |  |
| 8. | Prepa | re Remote43                            |  |
|    | 8.1.  | Prepare new remote key43               |  |

3

# **1.Document Declaration**

Please view the following declaration carefully:

- VVDI2 Transponder Programmer User Manual can help you maintenance vehicles and read/write transponder with VVDI2 device. Please DON'T used for illegal purpose, Please follow the national law
- VVDI2 Transponder Programmer User Manual is written by VVDI2, please DON'T used for commercial purposes without authorize
- VVDI2 –Transponder Programmer User Manual can help you how to use Transponder Programmer software, please view carefully
- Any illegal use VVDI2 –Transponder Programmer User Manual, illegal use VVDI2 device, The user should take all risks, the company does not assume any responsibility

# 2. Overview

#### Noun explanation 2.1.

- **Transponder**: immo transponder, the transponder inside key, sometimes we call it chip
- sub-remote-pcb: the remote PCB, used in Prepare Remote function. After write data with remote programmer, it can adapt to car for remote function
- Remote Programmer: It is not standard device, This device can connect to DB15 in VVDI2, it can prepare remote key with sub-remote-pcb
- Byte: a decimal value between 0-255, but we can't input decimal value, we input hex value, every byte between 00-FF. Note: For the byte use in transponder, every input hop.us character must belong to 0, 1, 2, 3, 4, 5, 6, 7, 8, 9, A, B, C, D, E, F

5

#### 2.2. Options

Detail can be found in chapter 3 Options

**Choose Language** 

#### **Transponder Programming** 2.3.

Detail can be found in chapter 4 Transponder Programming Support auto detect transponder type, support following types:

- 1) PCF7930/PCF7931/PCF7935
- 2) HITAG2
- 3) HITAG2+ EE
- 4) HITAG2 Extended
- 5) HITAG3
- 6) HITAG Pro
- 7) HITAG (BMW)
- 8) HITAG (VAG)
- 9) MEGAMOS13
- 10) MEGAMOS48
- 11) MEGAMOS8E
- 12) TEMIC 11/TEMIC 12
- 13) TEMIC 8C
- 14) TIRIS 4C
- 15) TIRIS DST 4D/4E
- 16) TIRIS DST+
- 17) T5/TK5551

### 2.4. Special Transponder

Detail can be found in chapter 5 Special Transponder

This function can prepare a blank transponder to special one, just as key ordered by dealer, it can be learned to car with PIN

### 2.5. Immobilizer Data Tool

Detail can be found in chapter 6 Immobilizer Data Tool

This function can make a working key directly with immobox EEPROM dump. Support most of the car manufacture

### 2.6. Other Key Tool

Detail can be found in chapter 7 Other Key Tool

Mainly include unlock key, VAG searching 7<sup>th</sup> bytes CS, VAG prepare dealer with 7 bytes CS, Change MEGAMOS 48 ID etc

### 2.7. Prepare Remote

Detail can be found in chapter 8 Prepare Remote

This function use Remote Programmer write special data to sub-remote-pcb, make sub-remote-pcb become an original remote key, it can adapt to car for remote function

### 2.8. Remote frequency test

Just provide power to VVDI2, place remote key on CHECK area, CHECK area is on VVDI2 device, Press button "F", then press any button of your remote key, the frequency and type will display on VVDI2 LCD display

### 2.9. IC Chip Program

Attention: this function not support now

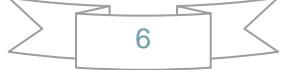

# **3.Options**

### 3.1. Choose Language

Support following languages:

- Chinese (Simplified)
- English

Please manual set user language after first run program

### 3.2. Antenna Parameters

You can make the antenna more stable with change gain value (PICTURE 3. 1) For every key is different from each other, the transponder is different position in the key, Thus will cause bad answer while access transponder. You can change antenna gain to large the sensing range, make antenna access the far away transponder

Antenna gain value can be 0, 1, 2, 3

When gain value smaller, the sensing range will be small and lower. If the transponder position is higher from antenna, the access may failed

When gain value larger, the sensing range will be large and higher. If the transponder position is lower from antenna, the access may failed

Simply:

If the transponder position is far away from antenna, you need select higher gain for access, example: 2 or 3

If the transponder position is nearby or in antenna, you need select lower gain for access, example: 0 or 1

| Antenna Parameters                                                                                                    |
|----------------------------------------------------------------------------------------------------|
| Antenna gain<br>Antenna gain value can be 0, 1, 2, 3<br>When gain value smaller, the transponder position should<br>be lower from antenna<br>When gain value larger, the transponder position should<br>be higher from antenna<br>You can find the detail in user manual |
| Apply Exit                                                                                                    |

(PICTURE 3.1)

7

# 4. Transponder Programming

Support following types:

- 1) Autodetect Transponder
- 2) PCF7930/PCF7931/PCF7935
- 3) HITAG2
- 4) HITAG2+ EE
- 5) HITAG2 Extended
- 6) HITAG3
- 7) HITAG Pro
- 8) HITAG (BMW)
- 9) HITAG (VAG)
- 10) MEGAMOS13
- 11) MEGAMOS48
- 12) MEGAMOS8E
- 13) TEMIC 11/TEMIC 12
- 14) TEMIC 8C
- 15) TIRIS 4C
- 16) TIRIS DST 4D/4E
- 17) TIRIS DST+
- 18) T5/TK5551

www.xhorseshop.us

p.US

### 4.1. Autodetect Transponder

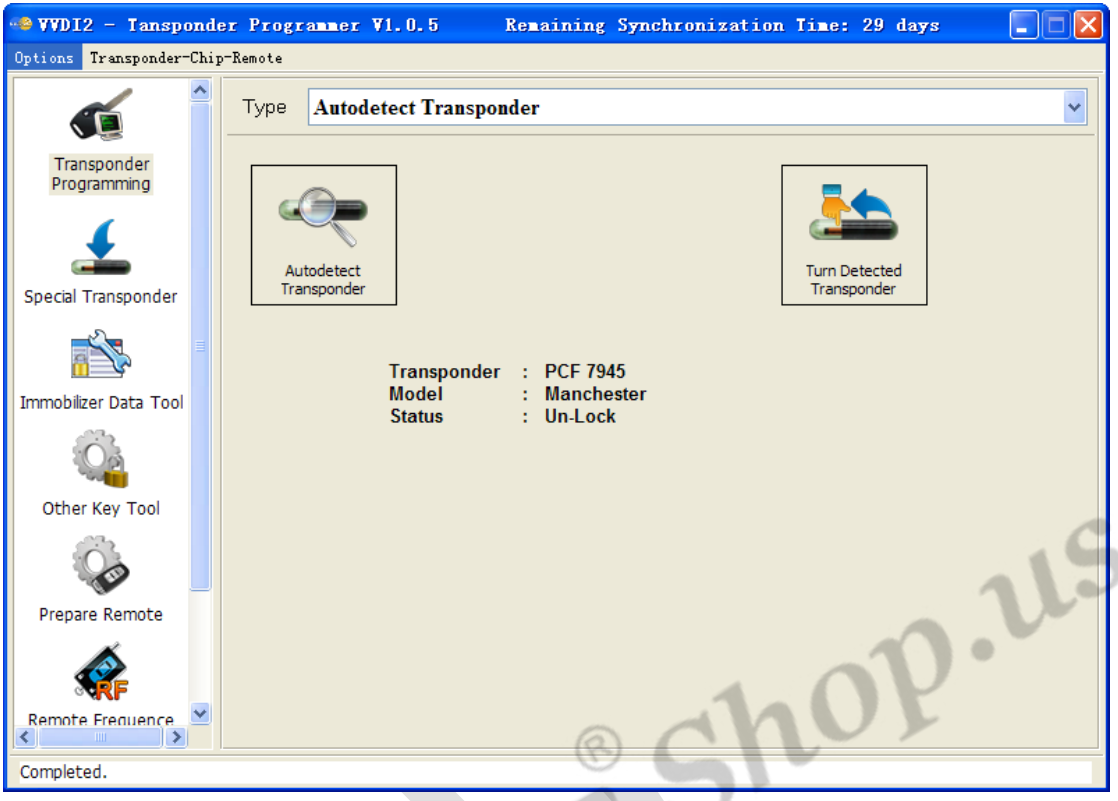

#### (PICTURE 4. 1)

Input transponder to VVDI2 programmer, press button "Autodetect Transponder", it will detect transponder type and simple status information. You can turn to specify type after success read (PICTURE 4.1). Autodetect Transponder function can run without software, just provide power to VVDI2, press button "T" on the device, transponder type will show in the LCD display

### 4.2. PCF7930/PCF7931/PCF7935

Many old cars use this transponder as immo transponder, this transponder support generate many types special transponder. It mainly contains Password, Main memory, Shadow memory etc. Note: PCF7930 and PCF7931dont have Shadow memory, only have Main memory. PCF7935 have this 2 memory both. Shadow memory only has 16 bytes

Write: You need read transponder success before write, modify the position to your expect value, the byte will change read after edit, then write to transponder (PICTURE 4. 2)

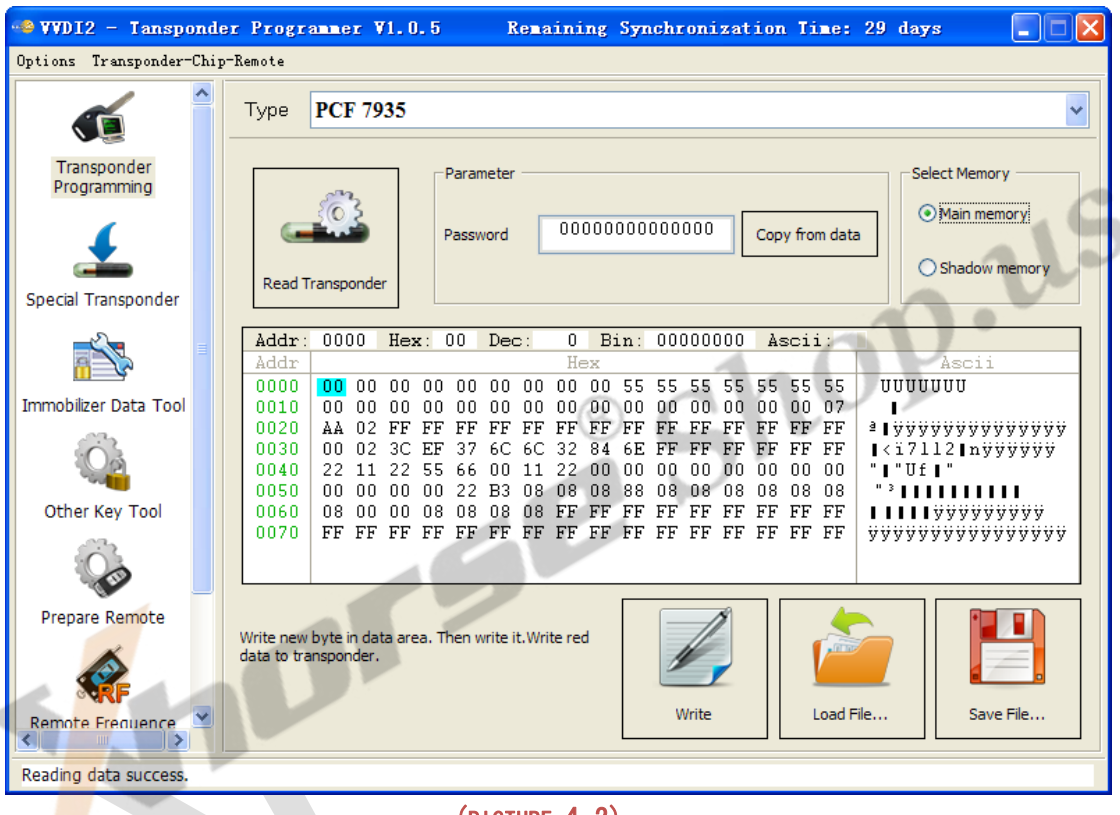

(PICTURE 4.2)

- > Read Transponder: Read Main memory don't require password
- Write: For the transponder enabled Password feature, you must place correct password in Password area before write

### 4.3. HITAG2

HITAG2 is very popular immo transponder <u>(PICTURE 4.3)</u>, it is compatible with PHILIPS PCF7936 transponders. It support following types:

PCF7936 PCF7941 PCF7942/44

PCF7943

PCF7945

PCF7946

PCF7947

PCF7952

PCF7953

#### PCF7961

(There's some other HITAG2 transponder made by small company, it don't have the above type, but also support)

#### Access method:

- PCF7936 support Password mode and Cipher mode
- > Other's don't have Password mode itself, only have Cipher mode
- > For Password mode: Only SK low was used for login, Default key: 4D494B52
- For Cipher mode: It use SK low and SK high for login, Default key: SK low: 4D494B52; SK high: 4F4E

#### Coding method:

 Support Manchester and Biphase coding (Note: Most immo transponder use Manchester coding, rarely use Biphase type)

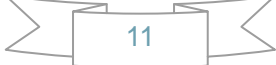

-

| 🗠 VVDI2 - Tansponde        | er Programmer V1.0.5   | Remaining Synchronizat | ion Time: 29 days 📃 🗖 🔀                                 |
|----------------------------|------------------------|------------------------|---------------------------------------------------------|
| Options Transponder-Chip   | p-Remote               |                        |                                                         |
|                            | Type HITAG2            |                        | ~                                                       |
| Transponder<br>Programming | Parame                 | AD494RE2 Defension     |                                                         |
| £                          | SK high                | 4D494B32 Default key   | Cipher mode     Manchester     Original     Gipher mode |
| Special Transponder        | Read Transponder       |                        |                                                         |
|                            | Transponder infomation | Transpond              | ler data                                                |
|                            | Identifier 168B9B97    | Read Page 0            | D4455555 Read Write                                     |
| Immobilizer Data Tool      | Type PCF 7             | 945 Page 1             | FFFFFFFF Read Write                                     |
|                            | SK low 4D494B52        | Read Write             |                                                         |
| Other Key Tool             | SK high 00004F4E       | Read Write Page 2      | FF19070B Read Write                                     |
| - Co                       | Config 08AA4854        | Read Write Page 3      | FFFFFFF Read Write                                      |
| Prepare Remote             | Remote control         |                        |                                                         |
|                            | Page 0 FFFFFFFF        | Read Write Page 2      | FFFFFFFF Read Write                                     |
| Remote Frequence           | Page 1 FFFFFFFF        | Read Write Page 3      | FFFFFFFF Read Write                                     |
| <                          |                        |                        |                                                         |
| Reading data success.      |                        |                        |                                                         |
|                            |                        |                        |                                                         |

#### (PICTURE 4.3)

#### Read Transponder

It will read all readable page and shown in window (**Transponder information**, **Transponder data**, **Remote control**(not all transponder have this area)), it will try password mode and cipher mode automatically, also Manchester and Biphase automatically. For the transponder with default key we can read all readable pages. If the transponder was changed SK value, we can only read ID before you input correct SK value in Parameter. Every page in HITAG2 has 4 bytes. The type is detect with identifier, so it will not strictly for many OEM keys

#### About the transponder manufacture configuration(TMCF)

TMCF byte is very important; usually it is the first byte in **Config** page. Example: Config page is "XXYYZZWW" (4 bytes). The first byte "XX" is TMCF, write error TMCF value can lock the transponder or damage it. The specify explanation for TMC following: Convert XX(hex) to binary, it have 8 bits, every bit can be 0 or 1, we set as: X1 X2 X3 X4 X5 X6 X7 X8

- > X1: If set to 1, the SK low and SK high was unable to read and write
- > X2: If set to 1, the Config page was unable to write, but read is always available
- X3: If set to 1, Remote control area was unable to read and write(Note: PCF7936 have none about this bit)
- X4: If set to 1, transponder data was unable to write, but read is always available X5: If set to 1, transponder is use transponder data area. If set to 0, mean use remote control area (Attention: For PCF7936, if set to 1, transponder use Cipher mode, if set to 1, transponder use Password mode)

- X6: Always 0, reserve bit (Attention: PCF7936 must set to 1, set to 0 will damage transponder)
- X7: Always 0, reserve bit (Attention: PCF7936 must set to 1, set to 0 will damage transponder)
- X8: If set to 0, transponder use Manchester coding, if set to 1, use Biphase coding (CDP)

How to change a byte to binary: With PC system Calculator ->Select Scientific->Select Hex ->input TMCF value ->Select Bin, you can see the binary values. If binary not have total 8 bits, means the front have several 0

Example: TMCF value is C8, so X1-X8 have value: 11001000 The transponder use Manchester coding The transponder use transponder data area The SK low and SK high was unable to read and write The Config page was unable to write, but support read

### 4.4. HITAG2+ EE

Support read EEPROM data for PCF7952, PCF7945, PCF7953 etc. (Note: Standard access method for HITAG2+ EEPROM, just like Hyundai, Kia keys. BMW key not belong to this type) (PICTURE 4. 4)

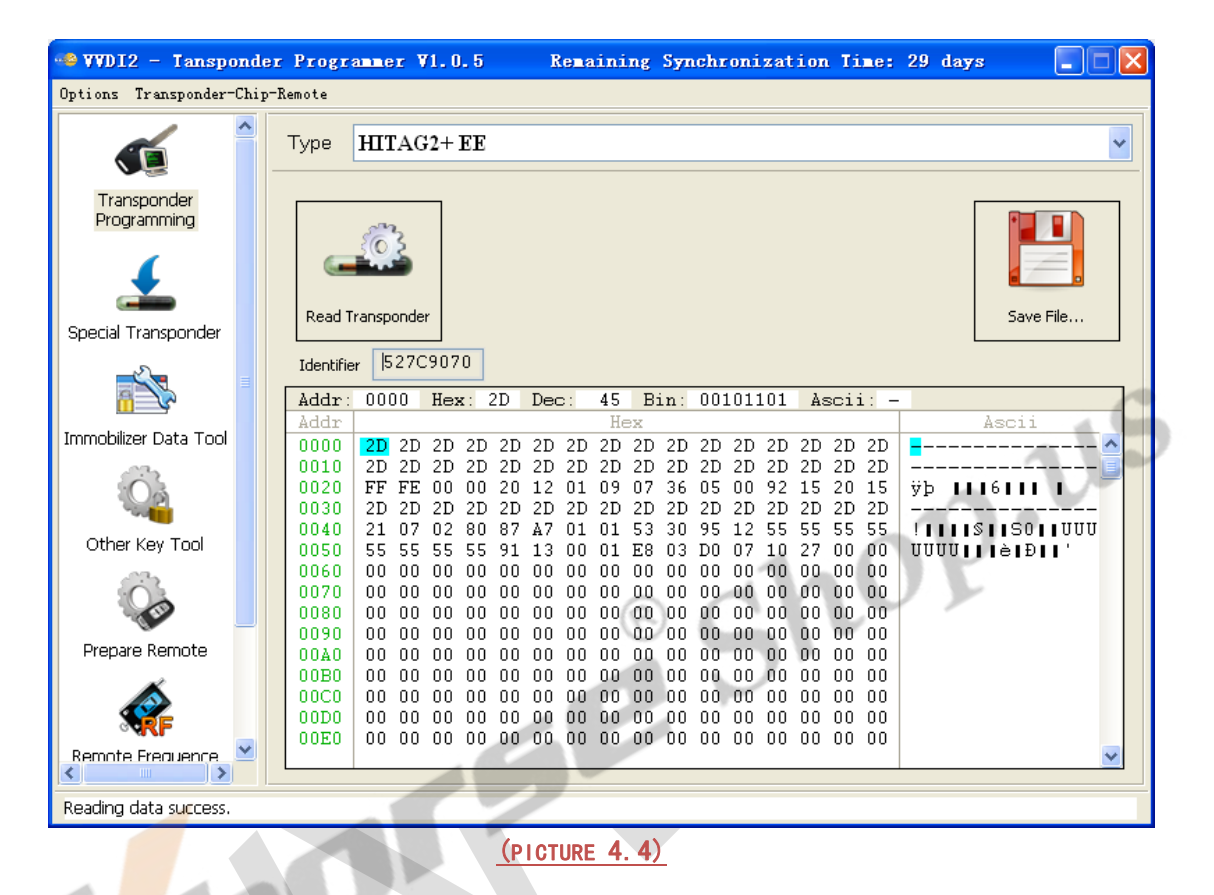

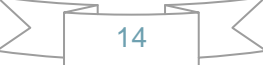

### 4.5. HITAG2 Extended

Support read/write EEPROM data for HITAG2 Extended transponder, mainly used n GM cars. You can read with SK values. Enable SK will read more data compared with not enable SK

Write: You need read transponder success before write, modify the position to your expect value, the byte will change read after edit, then write to transponder (PICTURE 4.5)

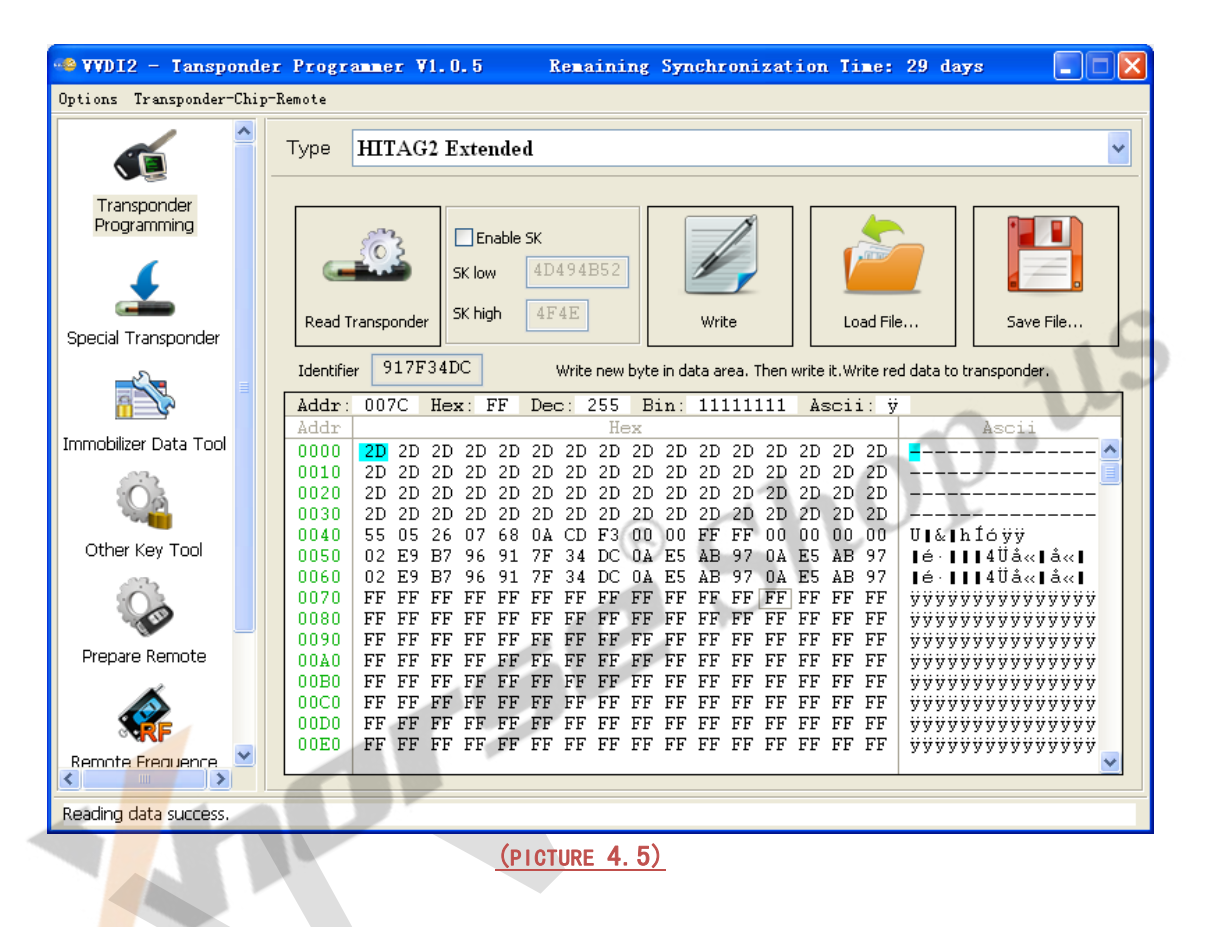

### 4.6. HITAG3

Support read EEPROM data for HITAG3 (Some new key in Nissan use this type) (PICTURE 4. 6)

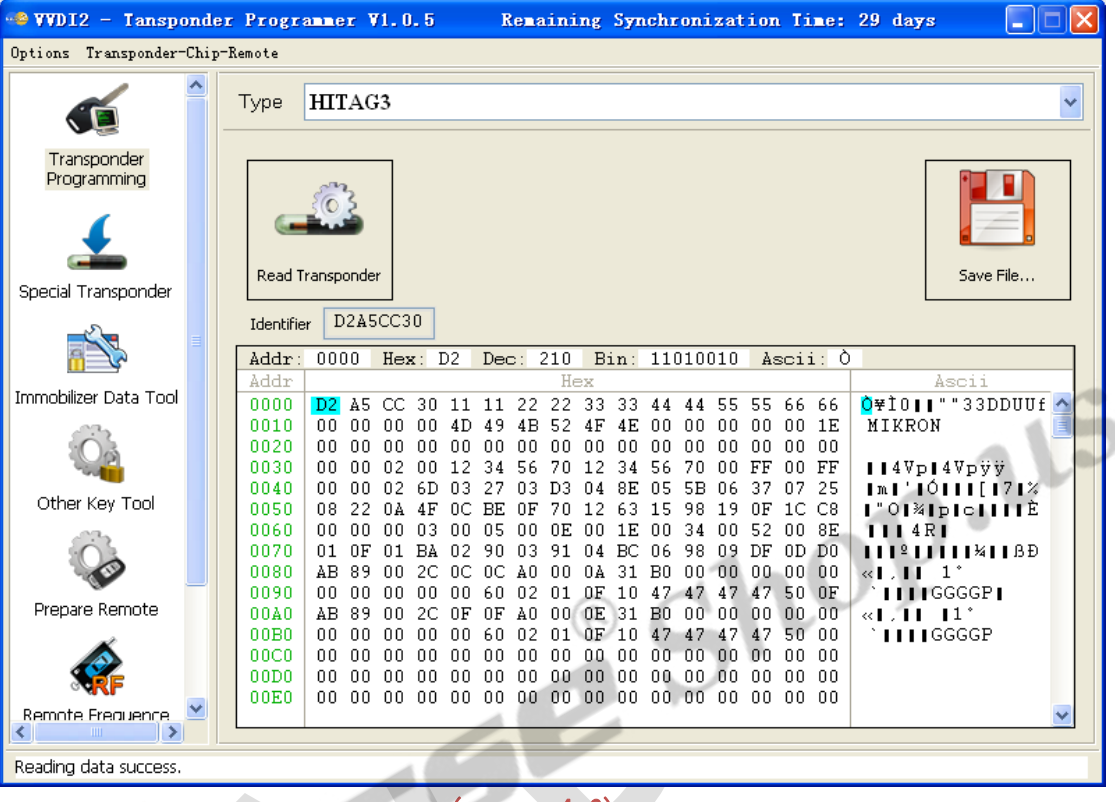

(PICTURE 4. 6)

### 4.7. HITAG Pro

HITAG Pro transponder, now we know BMW F-Series keys, new Porsche keys belong to this type. Support read EEPROM data (PICTURE 4.7)

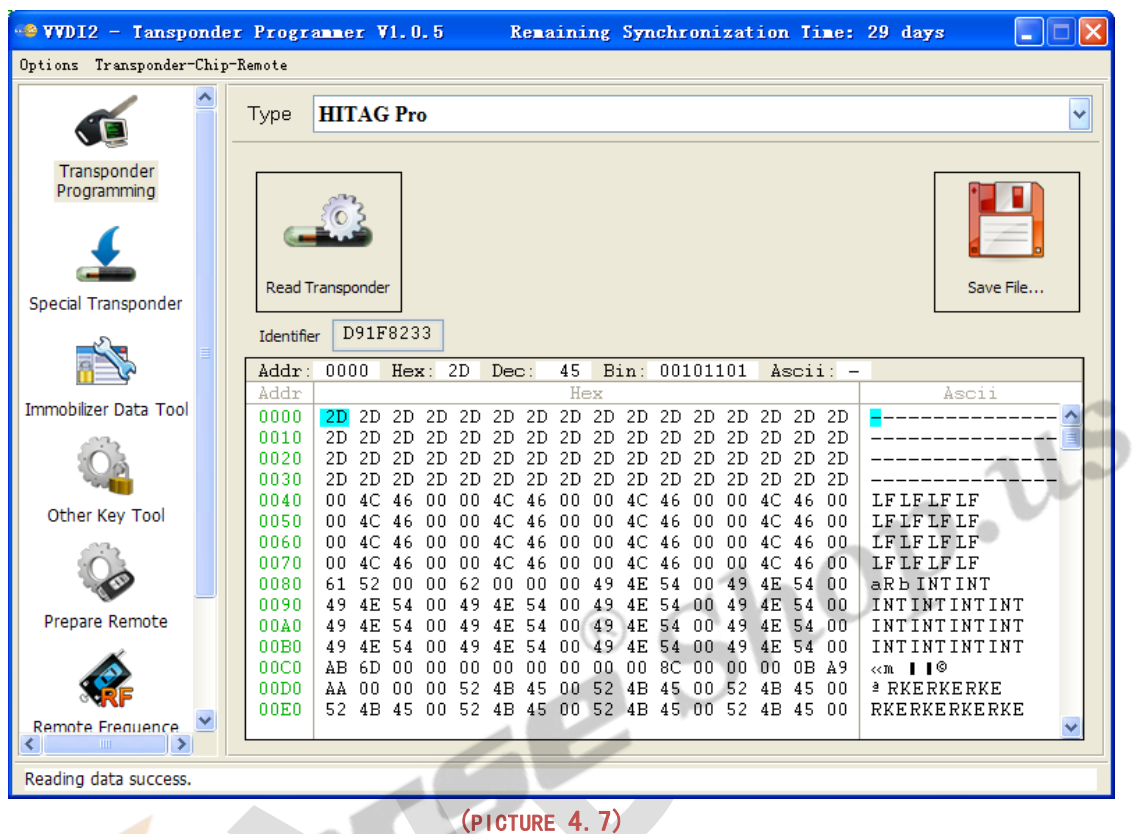

#### 4.8. **HITAG (BMW)**

Support read/write EEPROM data for BMW remote (keyless) keys.

Write: You need read transponder success before write, modify the position to your expect value, the byte will change read after edit, then write to transponder (PICTURE 4.8)

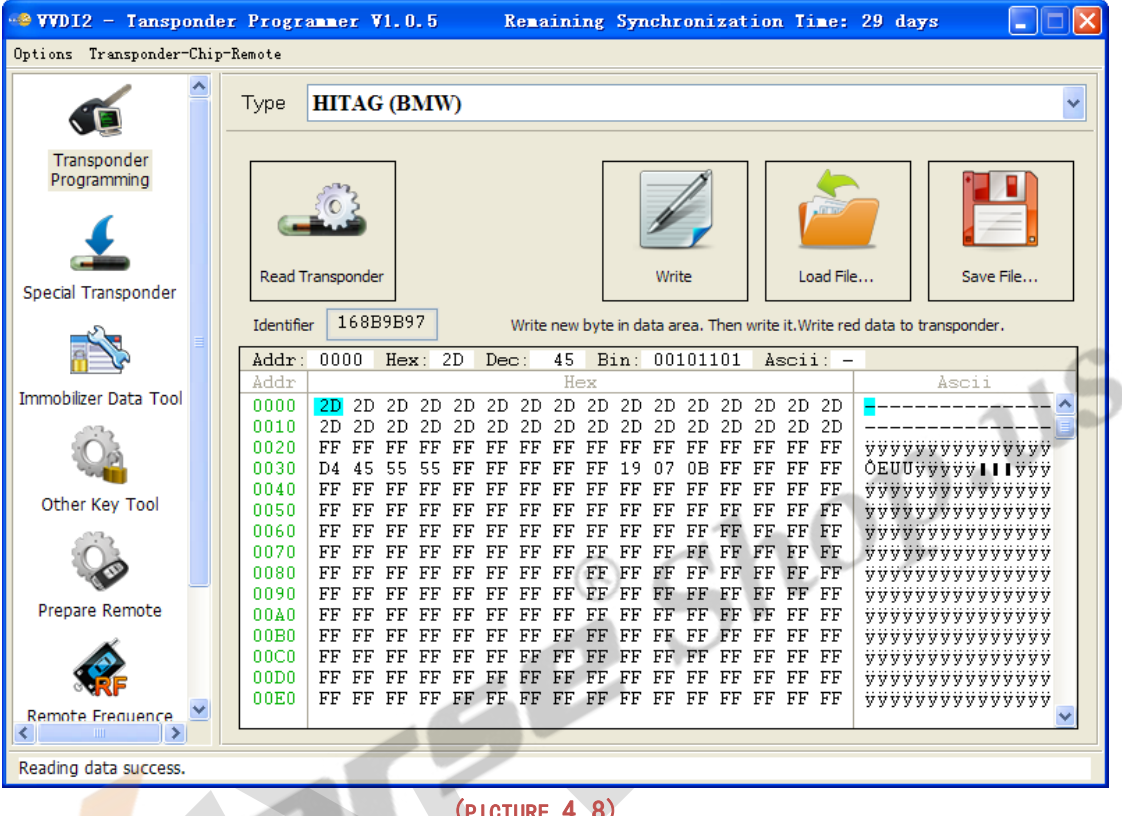

(PICTURE 4.8)

#### 4.9. **HITAG (VAG)**

HITAG (VAG) is a special transponder for VAG immo5 keys. It can read EEPROM data. As we know, A4/A5/A6/A7/A8/Q5/Touareg cars with immo5 system use this type key (PICTURE 4.9)

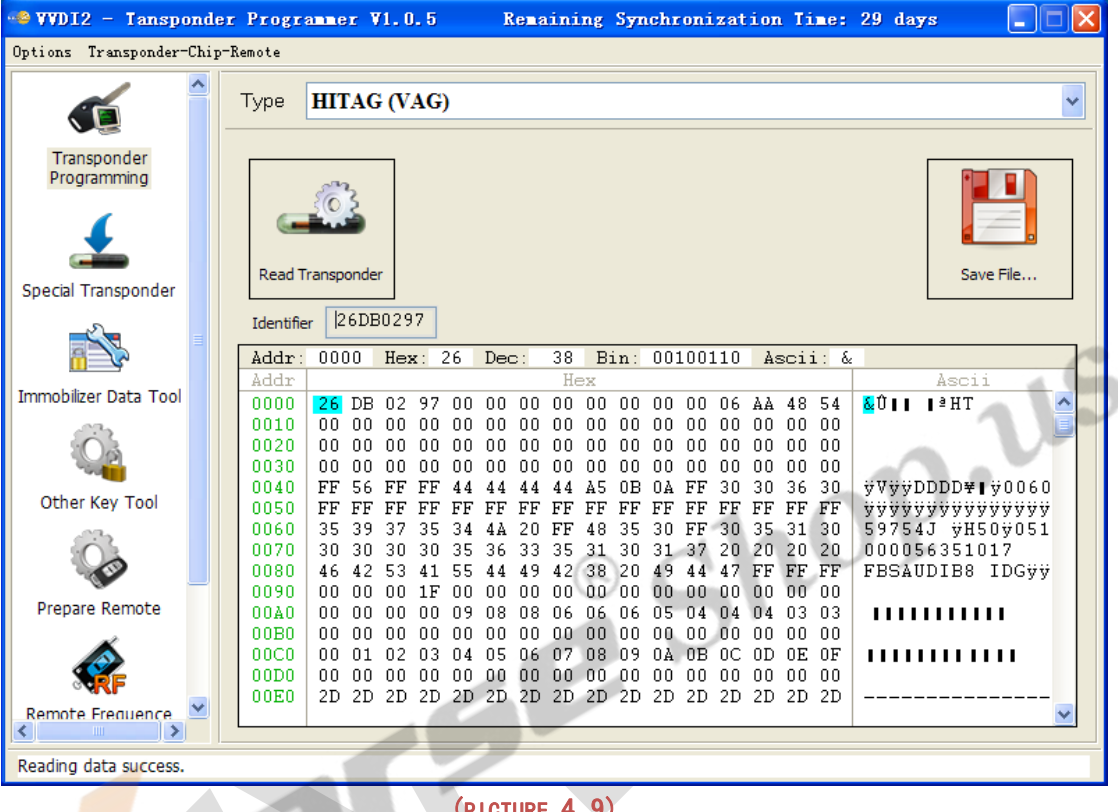

(PICTURE 4.9)

### 4.10. MEGAMOS 13

MEGAMOS 13 only have a data stream.

Support copy transponder: Just write the transponder identifier to the simulate transponder (T5 or PCF7935) (PICTURE 4.10)

| Options Transponder-Chi    | p-Remote                                                       |  |  |  |
|----------------------------|----------------------------------------------------------------|--|--|--|
| Transponder<br>Programming | Type MEGAMOS 13                                                |  |  |  |
| Special Transponder        | Read Transponder     Write       Data stream                   |  |  |  |
| Immobilizer Data Tool      | FF 81 1C D1 50 7C 63 2A FF 81 1C D1 50 7C 63 2A                |  |  |  |
| Q                          | Write operation only support T5, PCF7935 simulate transponder. |  |  |  |
| Other Key Tool             |                                                                |  |  |  |
|                            | ® CNV                                                          |  |  |  |
| Prepare Remote             |                                                                |  |  |  |
| Remote Frequence           |                                                                |  |  |  |
| Reading data success.      |                                                                |  |  |  |
|                            | <u>(PICTURE 4. 10)</u>                                         |  |  |  |

### 4.11. MEGAMOS 48

MEGAMOS 48 have 16 pages (<u>PICTURE 4.11</u>), We can read Page0-Page4, Page15-Page12. Other pages only have write operation. Every page has 2 bytes

| 📲 VVDI2 - Tanspon          | der Programmer V1.0.5 Remaining Synchronization Time: 29 days 📃 🗖 🔀                               |
|----------------------------|---------------------------------------------------------------------------------------------------|
| Options Transponder-Ch     | ip-Remote                                                                                         |
|                            | Type MEGAMOS 48                                                                                   |
| Transponder<br>Programming | Identifier Page 3/Page 2 Page 11 Write                                                            |
| Special Transponder        | Image: D06F84F0     Image: D06F84F0       Read     Page: 10     Image: Write       UnLock         |
| Immobilizer Data Tool      | Read/Write page     Crypto key       Page 15     4C73       Read     Write       Page 9     Write |
| <u>Ö</u>                   | Page 14 1AB8 Read Write Page 8 Write Write                                                        |
| Other Key Tool             | Page 13 0A51 Read Write Page 7 Write Verify crypto key                                            |
|                            | Page 12 1218 Read Write Page 6 Write                                                              |
| Prepare Remote             | Page 1 EE89 Read Write Page 5 Write                                                               |
| Remote Frequence           | Page 0 876F Read Write Page 4 Write                                                               |
|                            |                                                                                                   |

(PICTURE 4.11)

#### Read Transponder

Read identifier (Page3/Page2), config page (Page1, Page0) and user page (Pager15-Page12)

If page 1 shown with red mean the transponder is locked. You can't write any data to locked transponder

About change MEGAMOS 48 identifier: see Change megamos 48 ID in chapter 7 Other Key Tool

#### PIN / Unlock

The PIN code is stored in Page11, Page10, this 2 pages is write only page. You can lock the transponder to blank one with button "Unlock" and correct PIN code

Attention: Electronic MEGAMOS 48 made by VAG don't support unlock operation

#### Crypto Key

MEGAMOS 48 have 12 bytes crypto key, stored in page9-page4

Input correct key in page9-page4 (not write, only input), Press button "Verify", you can verify the crypto key with values stored in transponder

### 4.12. **MEGAMOS 8E**

MEGAMOS 8E transponder (PICTURE 4.12), mainly contain identifier, Data area, Crypto key area. This transponder usually used in A6/Q7/Allroad (EZS-Kessy J518 4<sup>th</sup> immobilizer system)

| 🧠 VVDI2 - Tanspo                                                                                               | onder  | Programme      | r ¥1.0.5 | Remaining  | Synchronizat | tion Time: 29 | days |          |
|----------------------------------------------------------------------------------------------------|--------|----------------|----------|------------|--------------|---------------|------|----------|
| Options Transponder-                                                                                           | Chip-I | Remote         |          |            |              |               |      |          |
| <b>(</b>                                                                                                    |        | Туре МЕ        | GAMOS 8E | 2          |              |               |      | ~        |
| Transponder<br>Programming                                                                                     |        |                | iz I     |            |              |               |      |          |
| Special Transponder                                                                                            |        | Read Transpo   | onder    | I          | dentifier    | 280C1F1E      | Read |          |
| <b>1</b>                                                                                                    |        | Crypto key are | ea       | [          | Weite Kenn   |               |      |          |
| Immobilizer Data Tool                                                                                          |        |                |          | [          | write key    | UNLOCK        | Che  | CK Blank |
| Q                                                                                                    |        | Data area      |          |            |              |               | 0    | v        |
| Other Key Tool                                                                                                 |        | Page 0         | 038E     | Read Write | Page 4       | 0000          | Read | Write    |
|                                                                                                    |        | Page 1         | 7000     | Read Write | Page 5       | 0000          | Read | Write    |
| Prepare Remote                                                                                                 |        | Page 2         | 3333     | Read Write | Page 6       | 0000          | Read | Write    |
| st in the second second second second second second second second second second second second second second se |        | Page 3         | 0000     | Read Write | Page 7       | 0000          | Read | Write    |
| Remote Frequence                                                                                               | ⊻      |                |          |            |              |               |      |          |
| Reading data success.                                                                                          |        | 1              |          |            |              |               |      |          |
|                                                                                                    |        |                |          |            |              |               |      |          |

(PICTURE 4. 12)

Read Transponder: It can read identifier, and 8 pages data area. Every page has 2 bytes

- Crypto key area: This area only support write. It contain the crypto key, total 12 bytes
- > **Unlock**: You can unlock the transponder to blank with correct crypto key
- Check Blank: Check transponder locked or not, the transponder will locked immediately after write crypto key

### 4.13. TEMIC 11/ TEMIC 12

TEMIC 11 和 TEMIC 12 芯片非常接近,通讯方式略有不同.对于标准的芯片来说,TEMIC 11 芯片默认头部为 BEFA, TEMIC 12 芯片默认头部为 660F 或 66F0.可以使用自动搜索,也可以通过移位功能手动搜索(PICTURE 4.13). 此芯片只有一个数据流信息,支持芯片拷贝.拷贝只要把原始芯片 ID 写入到 T5 模拟芯片中

| Options       Transponder-Chip-Remote         Transponder       Type         Transponder       Immobilizer Data Tool         Other Key Tool       Data stream         Other Key Tool       Rotate shift data stream         Prepare Remote       Rotate left 1 bit         Rotate left 3 bits       Rotate right 8 bit         Write operation only support T5 simulate transponder.                                                                                                    | 👒 VVDI2 - Tanspond         | er Programmer V1.0.5 Remaining Synchronization Time: 29 days 📃 🗖 🗙 |
|----------------------------------------------------------------------------------------------------|----------------------------|--------------------------------------------------------------------|
| Type TEMIC 11   Tansponder Freigrammer Freigrammer Other Key Tool Other Key Tool Other Key Tool Freigramer Rotate left 8 bits Rotate right 1 bit Rotate right 1 bit Rotate right 8 bits Rotate right 1 bit Rotate right 1 bit Ro                                                                                                    | Options Transponder-Chi    | p-Remote                                                           |
| Transponder   Pregramming   Immobilizer Data Tool   Other Key Tool   Other Key Tool   Prepare Remote   Rotate left 1 bit   Rotate left 1 bit   Rotate left 1 bit   Rotate right 8 bit   Urite operation only support T5 simulate transponder.                                                                                                    | <b></b>                    | Type TEMIC 11                                                      |
| Special Transponder<br>Data stream<br>Data stream<br>Data stream<br>Data stream<br>Rotate shift data stream<br>Rotate left 1 bit<br>Rotate left 1 bit<br>Rotate left 8 bits<br>Rotate right 8 bit<br>Rotate right 8 bit<br>Rotate left 8 bits<br>Rotate right 8 bit<br>Rotate right 8 bit<br>Remote Frequence<br>Reading data success.<br>(PI CTURE 4. 13)                                                                                                    | Transponder<br>Programming | Read Transponder Write                                             |
| Data stream<br>Data stream<br>Data stream<br>Default<br>Default | Special Transponder        |                                                                    |
| Immobilizer Data Tool<br>Other Key Tool<br>Other Key Tool<br>Prepare Remote<br>Renote Frequence<br>Reading data success.<br>CPICTURE 4.13)                                                                                                    |                            | Data stream BEFA00000001234                                        |
| Rotate shift data stream     Cother Key Tool     Cother Key Tool     Rotate left 1 bit     Rotate left 8 bits     Rotate left 8 bits        Rotate left 8 bits        Rotate left 9 bits                Rotate left 9 bits <td>Immobilizer Data Tool</td> <td></td>                                                                                                    | Immobilizer Data Tool      |                                                                    |
| Other Key Tool     Rotate left 1 bit     Rotate left 1 bit     Rotate left 1 bit     Rotate left 8 bits     Rotate left 8 bits     Rotate right 8 bit     Manual     Search     Write operation only support T5 simulate transponder.     Reading data success.     (PICTURE 4. 13)                                                                                                    | <u>Ö</u>                   | Rotate shift data stream                                           |
| Rotate left 8 bits Rotate right 8 bit     Manual Search     Write operation only support T5 simulate transponder.     Reading data success.     (PICTURE 4. 13)                                                                                                    | Other Key Tool             | Rotate left 1 bit Rotate right 1 bit                               |
| Prepare Remote       Write operation only support T5 simulate transponder.         Reading data success.       (PICTURE 4. 13)                                                                                                    |                            | Rotate left 8 bits     Rotate right 8 bit     O Manual     Search  |
| Write operation only support T5 simulate transponder.       Remote Frequence       Reading data success.   (PICTURE 4. 13)                                                                                                    | Prepare Remote             |                                                                    |
| Reading data success.                                                                                                    | <b>R</b>                   | Write operation only support T5 simulate transponder.              |
| Reading data success.                                                                                                    | Remote Frequence           |                                                                    |
| <u>(PICTURE 4.13)</u>                                                                                                    | Reading data success.      |                                                                    |
| (PICIURE 4. 13)                                                                                                    |                            | (PLOTURE 4, 12)                                                    |
|                                                                                                    | 1                          |                                                                    |

### 4.14. TEMIC 8C

TEMIC 8C 芯片只有一个数据流信息(PICTURE 4.14)

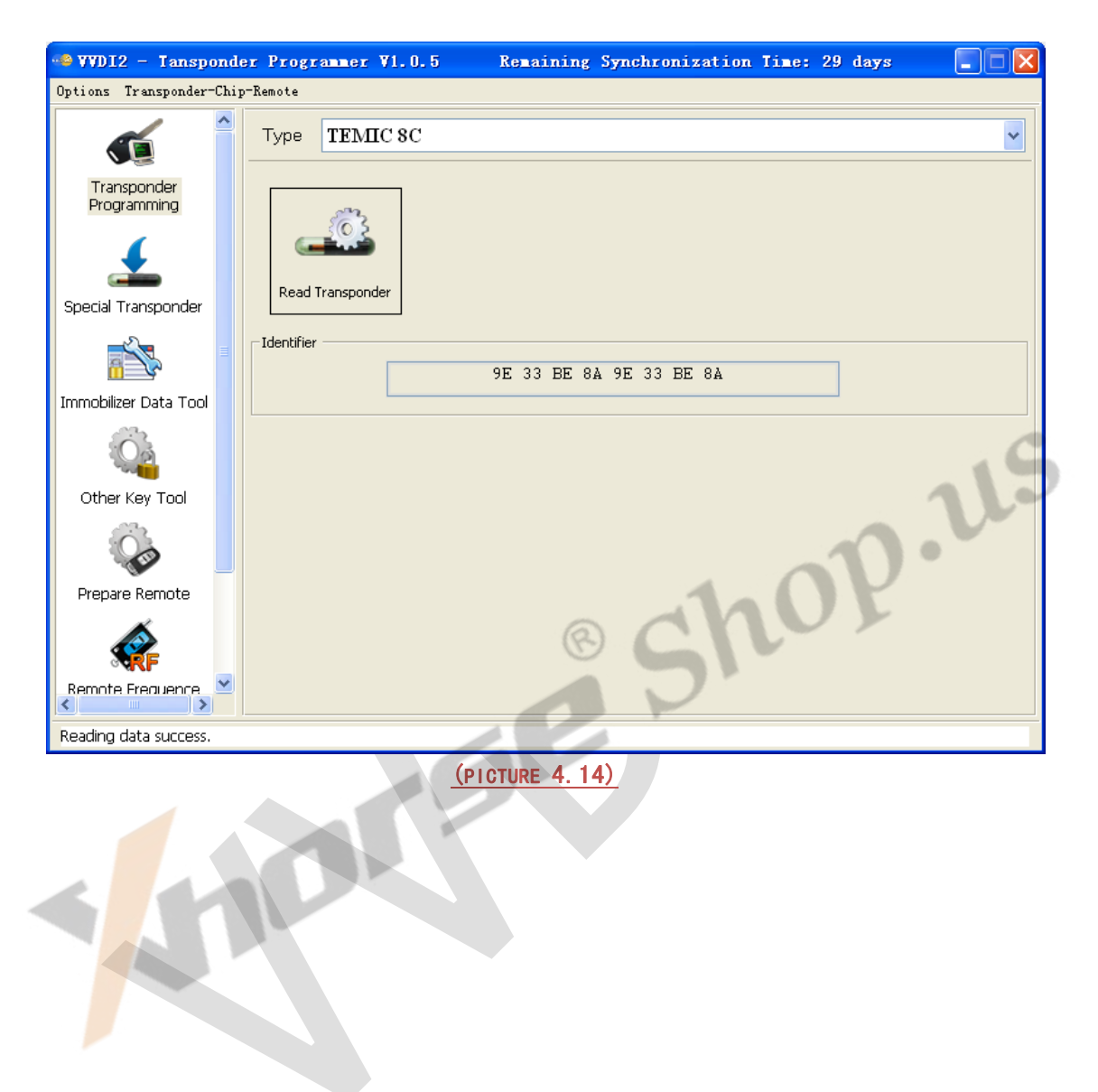

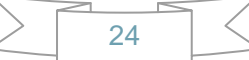

### 4.15. TIRIS 4C

TIRIS 4C only have a Data stream (<u>PICTURE 4.15</u>) Support copy transponder: Just write the Tiris 4C data to TIRIS 4C or TPX1

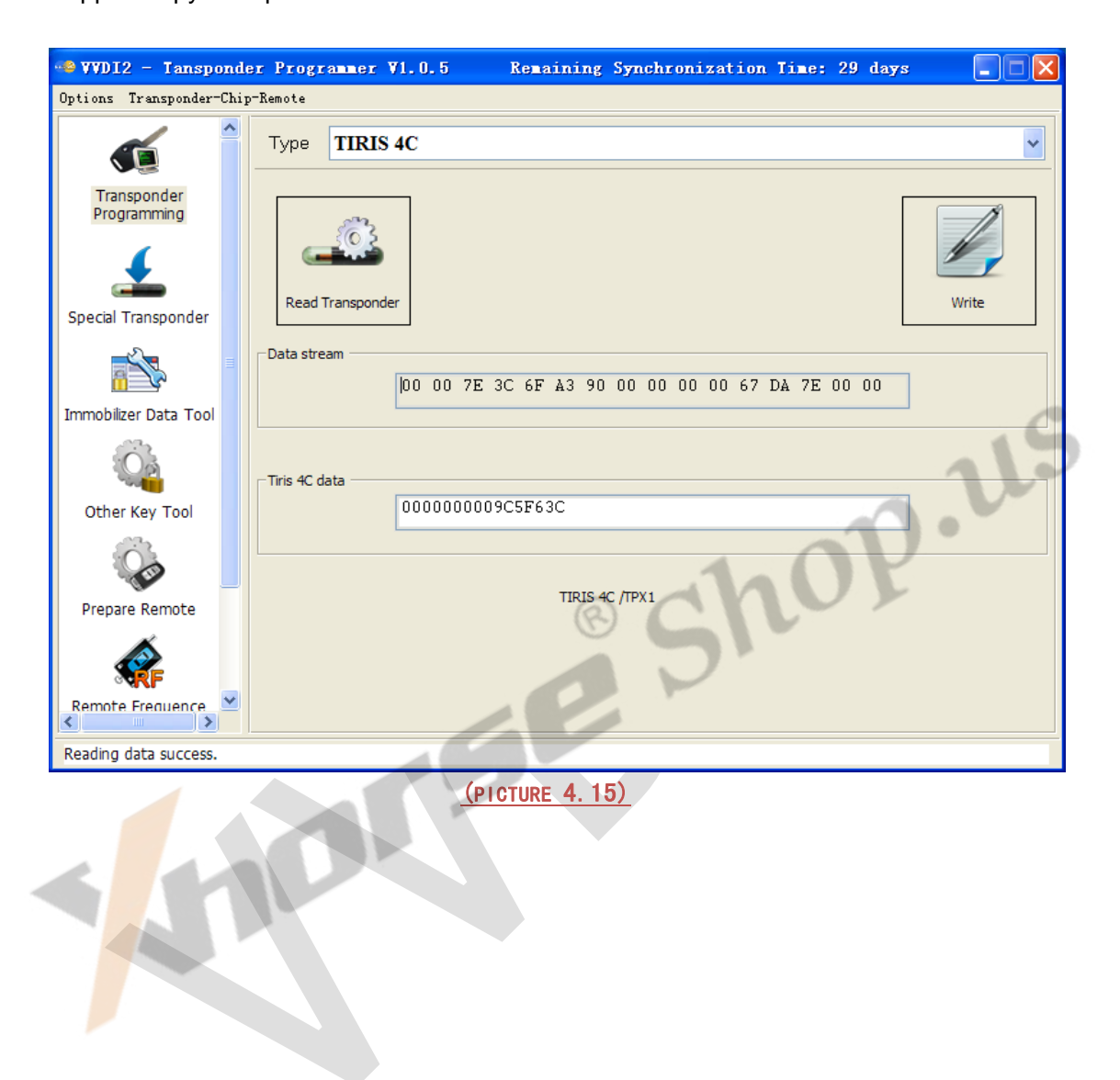

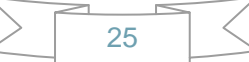

### 4.16. TIRIS DST 4D/TIRIS DST 4E

TIRIS DST 4D is very similar with TIRIS DST 4E, they have same data area and algorithm, crypto key is 40 bit(5 bytes) stored in page 4. The only different is they have different coding method, so this 2 transponder can't instead each other (PICTURE 4. 16)

| Options Transponder-Chip-Remote         Transponder         Transponder         Programming         Immobilizer Data Tool             Transponder             Transponder             Page 1: Password             Un-Lock       FF |
|----------------------------------------------------------------------------------------------------|
| Transponder<br>Programming     Type     TIRIS DST 4E       Immobilizer Data Tool     TIRIS crypto verify         Special Transponder     Transponder         Page 1: Password     Un-Lock         Transponder         Page 1: Password         Un-Lock         FF         Write         Lock                                                                                                    |
| Transponder<br>Programming       IIRIS crypto verify         Seed       000000000         Check TIRIS response(40 bits)         Read Transponder         Key       000000000         Calc TIRIS response(40 bits)         Calculated         Data area         Page 1: Password         Un-Lock       FF         Write       Lock                                                                                                    |
| immobilizer Data Tool     Page 1: Password     Un-Lock     FF     Write     Lock                                                                                                    |
| Data area<br>Page 1: Password Un-Lock FF Write Lock                                                                                                    |
|                                                                                                    |
| Page 2: User data Un-Lock 00 Write Lock                                                                                                    |
| Page 3: Serial(3 bytes) +Manufacture Code(1 byte) Locked 2Å6710 16 Write Lock                                                                                                    |
| Prepare Remote Page 4: Encryption key Unlock 000000000 Unlock Lock                                                                                                    |
|                                                                                                    |
| Reading data success.                                                                                                    |

- Read Transponder: Read Page1-Page4 (default key can read for page4) and get lock status. If the page was locked, you can't write data anymore. Page3 usually use as identifier, it combined with 3 bytes Serial and 1 bytes manufacture code
- Write: Write data to unlock page. Page1 and Page2 have 1 byte, Page3 have 4 bytes, Page4 have 5 byes
- Lock: It can protect the page for write operation
- TIRIS crypto verify: This function can verify the stored crypto key (page4) right or not
- Check TIRIS response (40 bits): VVDI2 send the seed to transponder and read the crypto value (3 bytes)
- Calc TIRIS response (40 bits): VVDI2 have the algorithm for TIRIS 40 bits, we can calculate the seed and key, get right crypto value (3bytes). Compare this value with transponder response value, if they are same, the transponder have same crypto key as you input. (Attention: For some special crypto key, you need check several different seed for the verify)

<sup>(</sup>PICTURE 4. 16)

### 4.17. TIRIS DST+

TIRIS DST+ support 2 algorithm, one is same as TIRIS DST 4D (40 bits), another is 80 bits (10 bytes) algorithm (Toyota G transponder use this type). It have same coding method with TIRIS DST 4D, so if the transponder deploy to 40 bits method, it can instead TIRIS DST 4D transponder (PICTURE 4. 17)

| 🤏 VVDI2 - Tansponde        | er Programmer V1.0.5 Remaining Synchronization Time: 29 days                                                                                                    | X      |
|----------------------------|----------------------------------------------------------------------------------------------------|--------|
| Options Transponder-Chip   | -Remote                                                                                                    |        |
|                            | Type TIRIS DST+                                                                                                    |        |
| Transponder<br>Programming | TIRIS crypto verify       Seed     000000000       Check TIRIS response(40 bits)   Response                                                                                                    |        |
| Special Transponder        | Read Transponder     Key     0000000000     Calc TIRIS response(40 bits)     Calculated                                                                                                    |        |
| Immobilizer Data Tool      | Data area       Page 1:<br>Password     Un-Lock     FF       Write     Lock       User data     Un-Lock       0000000000     Write       Lock                                                                                                    | ]      |
| <u>Ö</u>                   | Page 2: User<br>data         Un-Lock         00         Write         Lock         Page 9:<br>User data         Un-Lock         0000000000         Write         Lock           Page 3:         Lock         Page 10:         Und ock         0000000000         Write         Lock         Lock                                                                                                    | ]<br>] |
| Other Key Tool             | Serial(3 Locked /F/794 83 Write Lock User data Britock Boods 80000 Write Lock                                                                                                    | ]      |
| Č,                         | Page 4:<br>Encryption Un-Lock 000000000 Write Lock User data                                                                                                    |        |
| Prepare Remote             | Page 6:<br>Issuer key Write Lock Dage 30:                                                                                                    |        |
|                            | Page 7: Used appropriate and appropriate and a | ]      |
| Remote Frequence           | Mutual Auth. Un-Lock UUUUUUUUUU Write Lock Page 30:<br>key Config Un-Lock 4600 Write Lock                                                                                                    |        |
| Reading data success.      |                                                                                                    | =      |
|                            |                                                                                                    |        |

- (PICTURE 4.17)
- Read Transponder: Read Page1, Page2, Page3, Page4 (Default key can be read), Page8-Page12, Page29, Page30 and lock status. If the page was locked, you can't write data anymore. Page3 usually use as identifier, it combined with 3 bytes Serial and 1 bytes manufacture code
- Write: Write data to unlock page. Page1 and Page2 have 1 byte, Page3 have 4 bytes, Page30 have 2 bytes, other's page all have 5 bytes
- Lock: It can protect the page for write operation
- TIRIS crypto verify: This function only support verify 40 bits method transponder
- Ch Check TIRIS response (40 bits): VVDI2 send the seed to transponder and read the crypto value (3 bytes)
- Calc TIRIS response (40 bits): VVDI2 have the algorithm for TIRIS 40 bits, we can calculate the seed and key, get right crypto value (3bytes). Compare this value with transponder response value, if they are same, the transponder have same crypto key as you input. (Attention: For some special crypto key, you need check several different seed for the verify)

### 4.18. T5/TK5551

T5/TK5551 is a very useful transponder; it can simulate many other transponders. The Data area only support write. Simulate require write different config and data. Attention: This transponder is very complex, you'd better not write data manually, use function provide by VVDI2, write error data can damage transponder (PICTURE 4.18)

| 🗠 WVDI2 - Tansponder       | r Programmer V1.0                        | .4 Remai          | ining Synchroniza       | tion Time: 30  | days       |    |
|----------------------------|------------------------------------------|-------------------|-------------------------|----------------|------------|----|
| Options Transponder-Chip-  | Remote                                   |                   |                         |                |            |    |
| <b></b>                    | Type T5/TK555                            | l                 |                         |                |            | ~  |
| Transponder<br>Programming | <u>i</u>                                 | Write protected p | Dages 6 5               | 4 3            | 2 1        | 0  |
| Special Transponder        | Read Transponder                         |                   |                         |                |            |    |
|                            | Parameter<br>Mode 15-14<br>O 00 with LIW | Rate 13-12        | Memory 11<br>0 128 bits | Modulation 10  | Password 9 | 18 |
| Immobilizer Data Tool      | 00 with PMC                              | 01 RF/40          | 🔿 1 64 bits             | 🔘 0 Manchester | () 1 ON    |    |
|                            | Data area                                | 0 10 KF/32        |                         |                |            |    |
| Other Key Tool             | Page 0                                   | Write             | Page 4                  | <u>n</u>       | Write      |    |
|                            | Page 1                                   | Write             | Page 5                  |                | Write      |    |
| Prepare Remote             | Page 2                                   | Write             | Page 6                  |                | Write      |    |
|                            | Page 3                                   | Write             | Page 7                  |                | Write      |    |
| Remote Frequence           | Data stream                              | 81 1C D1 50       | 7C 63 2A FF 81 1C       | D1 50 7C 63    | 2Å         |    |
| Reading data success.      |                                          |                   |                         |                |            |    |
|                            |                                          | (PICTURE          | <u>4. 18)</u>           |                |            |    |

# **5.Special Transponder**

### 5.1. Mainly function

Special Transponder, it can prepare a special transponder (original manufacture key). It can be learned to car with PIN code (PICTURE 5.1)

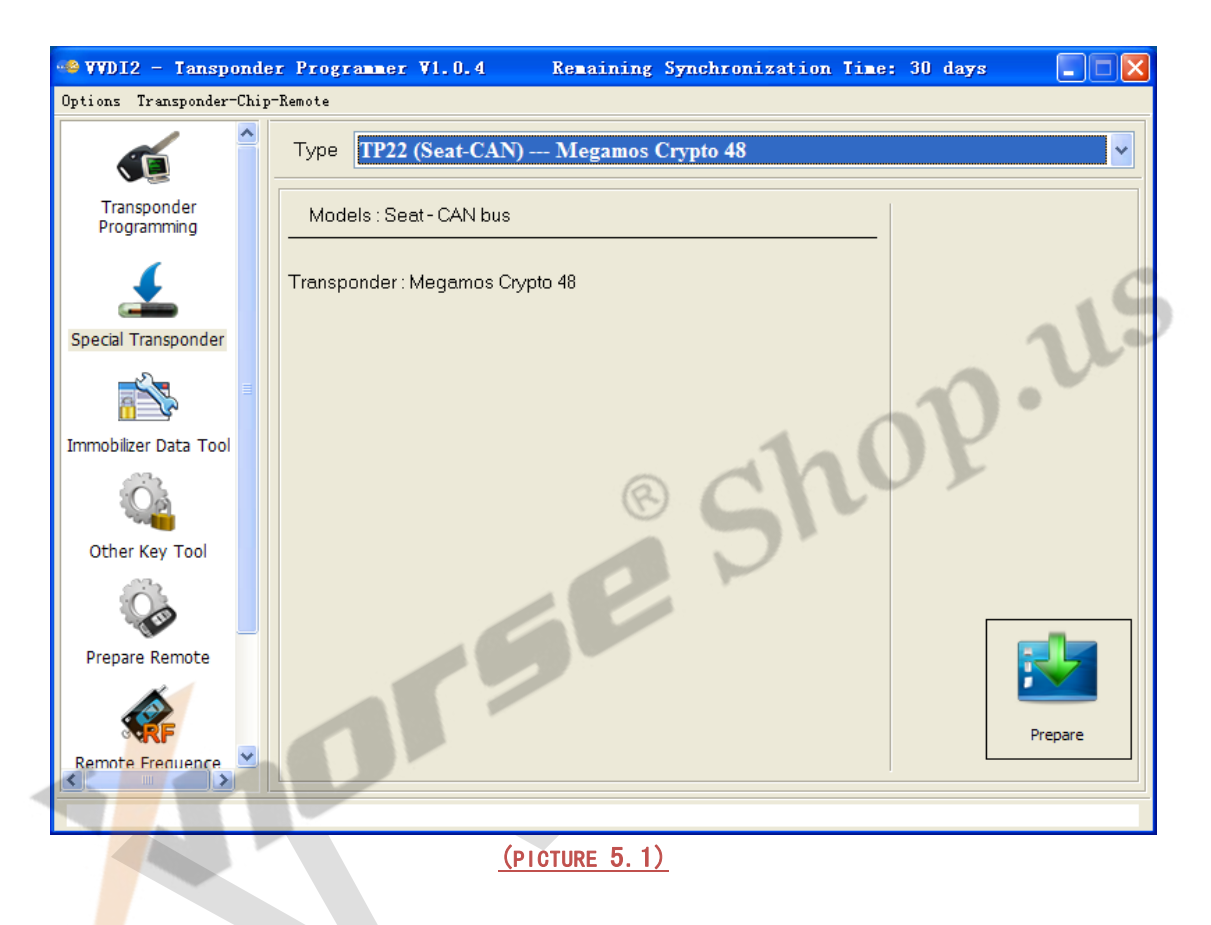

### 5.2. Support Type

Support following types:

- 1) TP22 (Seat-CAN) --- Megamos Crypto 48
- 2) TP23 (Volkswagen-CAN) --- Megamos Crypto 48
- 3) TP24 (Skoda-CAN) --- Megamos Crypto 48
- 4) TP25 (Audi-CAN) --- Megamos Crypto 48
- 5) ID33 Citroen/Peugeot/Fiat/Lancia VALEO --- PCF7935
- 6) ID33 Fiat BOSCH --- PCF7935
- 7) ID33 Mazda --- PCF7935
- 8) ID33 Mitsubishi --- PCF7935
- 9) ID33 Nissan --- PCF7935
- 10) ID33 Nissan 2 --- PCF7935

- 11) ID33 Opel/Vauxhall/Cadillac/Holden --- PCF7935
- 12) ID33 Opel/Vauxhall/Cadillac/Holden 2 --- PCF7935
- 13) ID33 Volkswagen --- PCF7935
- 14) ID40(44) China Cars --- PCF7935
- 15) ID40 Opel/Vauxhall/Cadillac/Holden --- PCF7935
- 16) ID41 Nissan --- PCF7935
- 17) ID42 Volkswagen --- PCF7935
- 18) ID44 Mitsubishi --- PCF7935
- 19) ID44 Volkswagen 1 --- PCF7935
- 20) ID44 Volkswagen 2 --- PCF7935
- 21) ID45 Peugeot --- PCF7935
- 22) ID46 China Cars --- PCF7936
- 23) ID46 VAG --- PCF7936
- 24) ID46 Nissan X-Trail
- 25) ID46 Nissan Platina
- 26) ID46 Nissan Keyless --- Key Card
- 27) ID46 Infinity Keyless --- Key Card
- 28) ID46 Nissan Micra --- Remote Key
- 29) ID46 Nissan Tida --- Remote Key
- 30) ID46 Renault Master II --- Remote Key
- 31) ID46 Renault Clio II --- Remote Key
- 32) ID46 Renault Master II --- Transponder 7936
- 33) ID46 Renault Trafic II --- Remote Key
- 34) ID46 Renault Trafic II --- Transponder 7936
- 35) ID46 Nissan Primastar --- Remote Key
- 36) ID46 Nissan Primastar --- Transponder 7936
- 37) ID46 Nissan Interstar --- Remote Key
- 38) ID46 Nissan Interstar --- Transponder 7936
- 39) ID46 Opel Astra H / Zafira B --- Remote Key
- 40) ID46 Opel Corsa D --- Remote Key
- 41) ID46 Opel Vectra C --- Remote Key
- 42) ID46 Opel Vivaro --- Remote Key
- 43) ID46 Opel Vivaro --- Transponder 7936
- 44) ID46 Opel Movano --- Remote Key
- 45) ID46 Opel Movano --- Transponder 7936
- 46) ID46 Opel Movano III --- Remote Key
- 47) ID46 Renault Master III --- Remote Key
- 48) ID46 Renault Clio III --- Remote Key
- 49) ID46 Renault Modus III --- Remote Key
- 50) ID46 Renault Espace IV --- Transponder 7936
- 51) ID46 Renault Espace IV --- Key Card 2-buttons
- 52) ID46 Renault Espace IV --- Key Card 3-buttons
- 53) ID46 Renault Laguna II --- Transponder 7936
- 54) ID46 Renault Laguna II --- Key Card 2-buttons

p.11:

- 55) ID46 Renault Laguna II --- Key Card 3-buttons
- 56) ID46 Renault Laguna III --- Key Card
- 57) ID46 Renault Vel Satis --- Transponder 7936
- 58) ID46 Renault Vel Satis --- Key Card 2-buttons
- 59) ID46 Renault Vel Satis --- Key Card 3-buttons
- 60) ID46 Renault Megane II --- Key Card
- 61) ID46 Renault Scenic II --- Key Card
- 62) ID46 Renault Twingo --- Remote key
- 63) ID46 Renault Twingo --- Transponder 7936
- 64) ID46 Citroen/Fiat/Lancia/Peugeot --- PCF7936
- 65) ID46 Citroen/Peugeot --- PCF7936
- 66) ID46 Citroen/KIA/Hyundai/Peugeot --- PCF7936
- 67) ID46 Fiat/Iveco --- PCF7936
- 68) ID46 Renault/Chrysler --- PCF7936
- 69) ID46 Chrysler CAN bus (Y164,Y170) --- PCF7936
- 70) ID46 Chevrolet Circle Plus --- PCF7936
- 71) ID46 Mitsubishi --- PCF7936
- 72) ID46 Saab
- 73) ID46 Hyundai Remote key 7946
- 74) ID46 KIA Remote key 7946
- 75) ID60 Generic --- Texas 4D
- 76) ID61 Mitsubishi II --- Texas 4D
- 77) ID62 Suzuki BIKE --- Texas 4D
- 78) ID62 Kawasaki BIKE --- Texas 4D
- 79) ID62 Mitsubishi III --- Texas 4D
- 80) ID63 Ford/Mazda --- Texas 4D
- 81) ID64 Chrysler/Subaru --- Texas 4E
- 82) ID65 Suzuki/Subaru --- Texas 4D
- 83) ID66 Suzuki --- Texas 4D
- 84) ID67 Toyota --- Texas 4D
- 85) ID68 Lexus --- Texas 4D
- 86) ID69 Yamaha --- Texas 4D.(JMA TP31)
- 87) ID70 Toyota Europe --- Texas 4D
- 88) ID70E Toyota Hybrid --- Texas 4D
- 89) ID73 Mitsubishi --- PCF7935
- 90) ID8C Ford/Mazda --- Temic 8C
- 91) ID8C Proton --- Temic 8C
- 92) Mercedes Benz G- Class --- PCF 7930
- 93) Mercedes Benz C- Class/E- Class --- PCF 7930
- 94) Mercedes Benz ML --- PCF 7930
- 95) VW Jetta 2010 (China) --- Megamos Crypto 48

0.11:

### 5.3. Some Special Transponder Note

 ID40(44) China cars --- PCF7935: this type need select sub type: Chery, Geely, Great Wall, Haima, ChangAn (PICTURE 5.2)

| 🧠 VVDI2 - Tanspo           | nder Programmer V1.0.4 Remaining Synchronization Time: | 30 days 📃 🗖 🔀 |
|----------------------------|--------------------------------------------------------|---------------|
| Options Transponder-0      | hip-Remote                                             |               |
|                            | Type ID40(44) China Cars PCF7935                       |               |
| Transponder<br>Programming | Models :<br>Chery, Geely, Great Wall, Haima, ChangAn   | Chery         |
| 1                          | Transponder : Philips PCF7930, PCF7931, PCF7935        | Great Wall    |
| Special Transponder        |                                                        | ◯ Haima       |
| <b>**</b>                  |                                                        | 🔿 ChangAn     |
| Immobilizer Data Tool      |                                                        |               |
| Q.                         |                                                        |               |
| Other Key Tool             |                                                        | 11.4          |
|                            |                                                        |               |
| Prepare Remote             | .1.1                                                   |               |
| <b>R</b>                   | © Cr                                                   | Prepare       |
| Remote Frequence           |                                                        |               |
|                            |                                                        |               |
|                            | (PICTURE 5. 2)                                         |               |

ID46 China cars --- PCF7936: this type need select sub type: Chery, Geely, Great Wall, Haima, Zotye Auto, Maple Auto, Zhonghua 530, Zhonghua 230 (PICTURE 5.3)

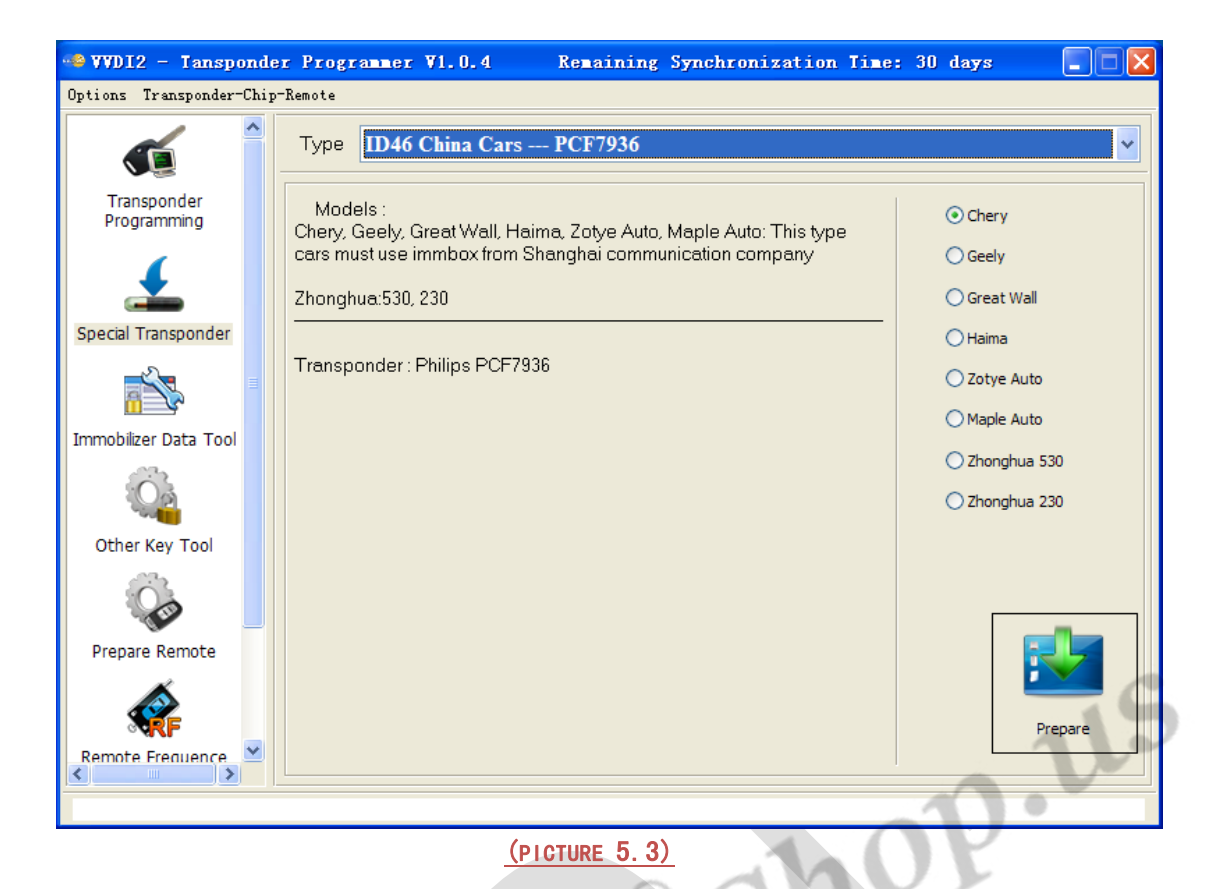

ID67(Toyota)/ID68(Lexus)/ID70(Toyota-Euro)/ID70E(Toyota Hybrid) --- TIRIS 4D: this type need select key position: Master key1, Master key2, Master key3, Master Key4, Valet Key1, Valet Key2 (PICTURE 5.4)

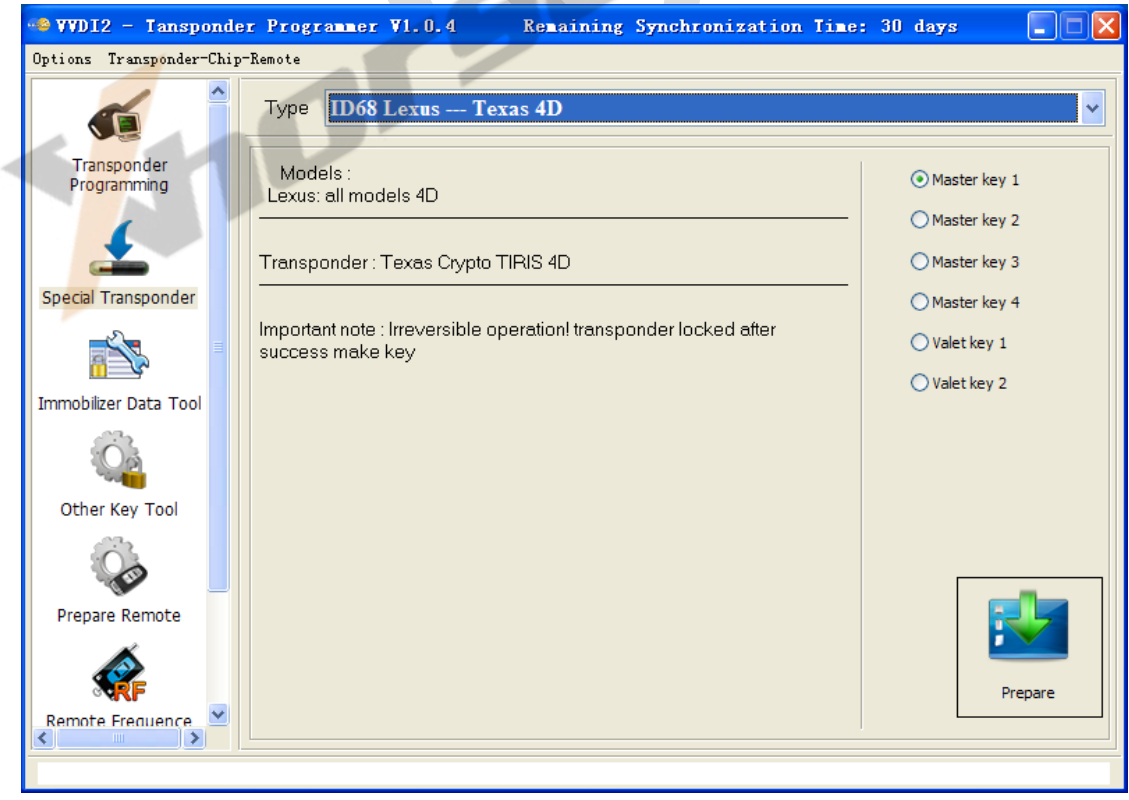

(PICTURE 5. 4)

33

# 6. Immobilizer Data Tool

### 6.1. Mainly function – Make a working key

Immobilizer Data Tool, simply name write start. It can load car immobox EEPROM dump, make a working key directly. Provide detail transponder type and EEPROM type accord selected car (PICTURE 6. 1): car original transponder, require new transponders, EEPROM chip, EEPROM size etc

How to make a working key with immobox EEPROM dump file, steps:

- 1) Load immobox EEPROM dump (BIN file) with **Load EEPROM dump...**, it will display used key ID, key number, and PIN(if it have) etc
- 2) Select a key position for new key
- 3) Input a blank key to VVDI2 programmer, Press button Make Dealer Key
- 4) After make key success, if you get save new EEPROM window, you need write new dump file to immobox to make new key working(Expect there's special note). If there's no save new EEPROM window, the made key can start engine directly

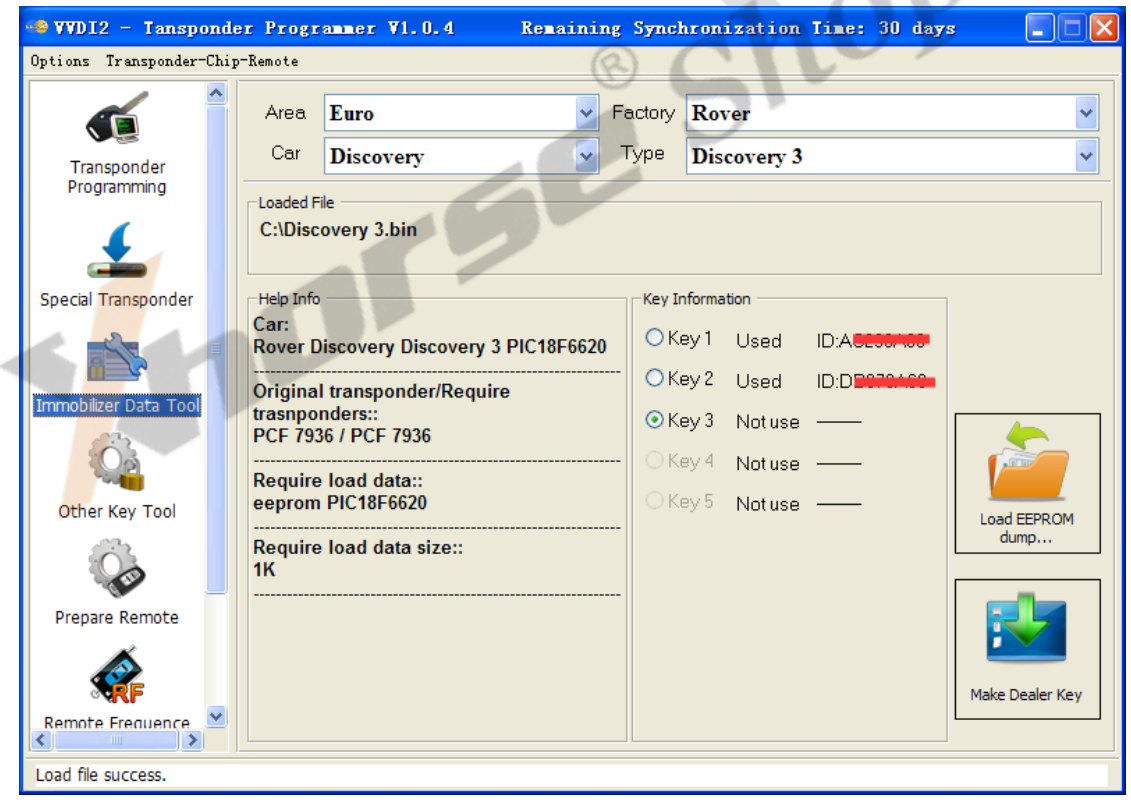

(PICTURE 6. 1)

### 6.2. Support Car Type

Support following types:

- Asia
  - Acura
  - Brilliance
  - Besturn
  - Chang An
  - Great Wall
  - Chery
  - Daewoo
  - Daihatsu
  - ➤ Geely
  - Haima
  - Honda
  - > Hyundai
  - > Infiniti
  - Isuzu
  - Kawasaki
  - ≻ Kia
  - > Lexus
  - Mazda
  - Mitsubishi
  - Nissan
  - Proton
  - SaicMotor
  - Saipa
  - IKCO
  - SsangYong
  - Subaru
  - Suzuki
  - Tata
  - Toyota
  - Yamaha

#### ♦ Euro

- Alfa Romeo
- Aprilia
- Aston Martin
- Audi
- Bentley
- ➤ BMW
- > Citroen
- Dacia
- > DAF

p.1.S

- Ducati
- > Ferrari
- Fiat
- > Gilera
- Iveco
- Jaguar
- Lancia
- > LDV
- > MAN
- Maserati
- Mercedes Benz
- > Opel
- Peugeot
- Piaggio
- > Polonez
- Porsche
- Renault
- > Rover
- Saab
- Scania
- Seat
- Skoda
- Smart
- ➤ TagAZ
- > UAZ
- > VAZ
- ➢ Volvo
- > VW
- USA
- Buick
- Bombardier
- > Cadillac
- > Chevrolet
- > Chrysler
- > Dodge
- Ford
- ➢ GMC
- > Jeep
- > Lincoln
- > Oldsmobile
- Pontiac

p.1.S

### 6.3. Special Note

- You'd better use VVDI Programmer for read Immobox EEPROM dump file
- When you save new EEPROM dump, DON'T write to original dump file, save a new name
- For VAG CDC32xx type, some type need FLASH for make dealer key
- For BMW CAS3+ encrypt version, we need working key, engine EEPROM dump or ISN support (PICTURE 6.2)
- For some special immobox, VVDI2 can fix the crashed EEPROM dump to new one.
   Please load new saved EEPROM dump and make key
- Porsche support Erase key, after ease key will save new dump. Make dealer key should load new dump (PICTURE 6.3)

| CAS3+    | encrypt     | detected.           | Need        | working      | key o     | r D <b>HE/DDE</b> | dump | or ISR | support |
|----------|-------------|---------------------|-------------|--------------|-----------|-------------------|------|--------|---------|
| ⊙ Hav    | ve a wrokin | g key. Insert wor   | rking key   | to programm  | er and co | ntinue            |      | _      | 2       |
| ⊖ Hav    | ve ECU dum  | np file. Continue i | will load E | CU dump file | R         | 2                 | 20   | Y      |         |
| ◯ Kno    | own ISN     |                     |             |              |           |                   |      |        |         |
| ◯ CAI    | NCEL        |                     |             | 5            | 2         | P                 |      |        | NEXT    |
| ~        |             |                     |             |              | 6. 2)     |                   |      |        |         |
| Erase    | Key         |                     |             |              |           |                   |      |        |         |
| Please o | choose key  | / postion which     | you wan     | t to erase   |           | 1                 |      |        |         |
| Ke       | ey 1 02ED   | 01133               |             |              |           |                   |      |        |         |
| 🗌 Ke     | ey 2 E3EC   | 1133                |             |              |           |                   |      |        |         |
| Ke       | ey 3 FFFF   | FFFF                |             |              |           |                   |      |        |         |
| Ke       | y 4 FFFF    | FFFF                |             |              |           |                   |      |        |         |

Key 5 FFFFFFFF

Key 6 FFFFFFFF

Key 7 FFFFFFFF

Key 8 FFFFFFFF

37

NEXT

CANCEL

(PICTURE 6.3)

# 7. Other Key Tool

Mainly include following types, there will be a steps after select one item

- Unlock Megamos 48 transponder: Unlock all dealer key prepared by VVDI2 (Expect electronic MEGAMOS 48) (PICTURE 7. 1)
- Unlock A6/Q7/Allroad Key (MEGAMOS 8E): Require load J518 EEPROM (PICTURE 7.2)
- Unlock PassatB6/CC 46 transponder key (need 95320 EEPROM): Require comfort module EEPROM dump(95320) (PICTURE 7.3)
- Unlock PassatB6/CC 46 transponder key (need 6 bytes CS): Require the 7 bytes CS stored in key (PICTURE 7. 4)
- Unlock 5<sup>th</sup> OEM key (PICTURE 7. 5): Now the OEM key is not support unlock, the locked OEM key can prepare new dealer key directly. Just use it as a new one
- Special VW cars find 7<sup>th</sup> CS from working key(Megamos 48): (VAG cars) Find 7<sup>th</sup> byte CS from working key, require known 6 bytes CS (<u>PICTURE 7.6</u>)
- Special VW cars prepare dealer key with 7 CS(Megamos 48): (VAG cars) Prepare a dealer key with car manufacture and 7 bytes CS (PICTURE 7.7)
- Special Change megamos 48 ID, need special 48: Change MEGAMOS 48 identifier, require special MEGAMOS 48 transponder. You can make a key support enter in dealer server by change 48 ID to original one (PICTURE 7.8)

| 🗠 VVDI2 - Tanspon          | der Prog           | rammer ¥1.0.4                                  | Remaining Sync                                  | hronization        | Time: 30 | days |        |
|----------------------------|--------------------|------------------------------------------------|-------------------------------------------------|--------------------|----------|------|--------|
| Options Transponder-Ch     | hip-Remote         |                                                |                                                 |                    |          |      |        |
| <b></b>                    | Type               | Unlock-Megamo                                  | s 48 transponder                                |                    |          |      | ~      |
| Transponder<br>Programming | 1.Unloo<br>2.Input | ck all dealer key(48 tr<br>loacked 48 transpon | ransponder) prepared b<br>der to programmer and | y VVDI2<br>unlock. |          |      |        |
| 4                          |                    |                                                |                                                 |                    |          |      |        |
| Special Transponder        |                    |                                                |                                                 |                    |          |      |        |
|                            |                    |                                                |                                                 |                    |          |      | UnLock |
| Immobilizer Data Tool      |                    |                                                |                                                 |                    |          |      |        |
| -                          |                    |                                                |                                                 |                    |          |      |        |
| Other Key Tool             |                    |                                                |                                                 |                    |          |      |        |
|                            |                    |                                                |                                                 |                    |          |      |        |
| Prepare Remote             |                    |                                                |                                                 |                    |          |      |        |
| <b>R</b>                   |                    |                                                |                                                 |                    |          |      |        |
| Remote Frequence           |                    |                                                |                                                 |                    |          |      |        |
| Load file success.         |                    |                                                |                                                 |                    |          |      |        |

(PICTURE 7.1)

| 📲 VVDI2 - Tanspond                               | der Programmer V1.0.4 Remaining Synchronization Time: 30 days                                             |          |
|--------------------------------------------------|----------------------------------------------------------------------------------------------------|----------|
| Options Transponder-Chi                          | ip-Remote                                                                                                 |          |
| <b></b>                                          | Type Unlock-A6,Q7,Allroad Key (MEGAMOS 8E)                                                                | ~        |
| Transponder<br>Programming                       | 1.First Load EZS EEPROM dump file(J518)<br>2.Input dealer key to programmer.Press unlock button.          |          |
|                                                  |                                                                                                    |          |
| Special Transponder                              | Load EEPROM dump                                                                                          | k        |
| Immobilizer Data Tool                            |                                                                                                    |          |
| <u>Ö</u>                                         |                                                                                                    |          |
| Other Key Tool                                   |                                                                                                    |          |
|                                                  |                                                                                                    |          |
| Prepare Remote                                   |                                                                                                    | 19       |
| Remote Frequence                                 | 0.                                                                                                    |          |
|                                                  | 1.01                                                                                                    |          |
|                                                  | (PICTURE 7.2)                                                                                             |          |
|                                                  |                                                                                                    |          |
| •••• WVDI2 - Tanspond<br>Options Transponder-Chi | der Programmer V1.0.4 Remaining Synchronization Time: 30 days                                             |          |
|                                                  |                                                                                                    |          |
|                                                  | lype Unlock-PassatB6/CC 46 transponder key(need 95320 EEPROM)                                             | <u> </u> |
| Transponder<br>Programming                       | 1.Unlock Passat B6/CC dealer key(46 transponder) made by VVDI.<br>2.Load comfort module eeprom dump file. |          |
|                                                  | o.input key io programmer and press uniock button.                                                        |          |
| Special Transponder                              |                                                                                                    |          |
|                                                  | Load EEPROM dump                                                                                          | x        |
| Immobilizer Data Tool                            |                                                                                                    |          |
| Other Key Tool                                   |                                                                                                    |          |
|                                                  |                                                                                                    |          |
| Prepare Remote                                   |                                                                                                    |          |
|                                                  |                                                                                                    |          |
| - Second Second                                  |                                                                                                    |          |
| Remote Frequence                                 |                                                                                                    |          |

(PICTURE 7. 3)

| 🧠 VVDI2 - Tanspor          | nder Programmer V1.0.4 Remaining Synchronization Time: 30 days 📃 🗖 🔀                                                                                                  |
|----------------------------|----------------------------------------------------------------------------------------------------|
| Options Transponder-C      | hip-Remote                                                                                                    |
| <b></b>                    | Type Unlock-PassatB6/CC 46 transponder key(need 6 bytes CS)                                                                                                    |
| Transponder<br>Programming | <ol> <li>Unlock Passat B6/CC dealer key(46 transponder) made by VVDI.</li> <li>Input 7 bytes CS.</li> <li>Input key to programmer and press unlock button.</li> </ol> |
| Special Transponder        |                                                                                                    |
|                            | UnLock                                                                                                    |
| Immobilizer Data Tool      |                                                                                                    |
| Q                          |                                                                                                    |
| Other Key Tool             | Input 7 bytes CS                                                                                                    |
| Prepare Remote             |                                                                                                    |
| <b>R</b>                   |                                                                                                    |
| Remote Frequence           |                                                                                                    |
| Load file success.         |                                                                                                    |
|                            | (PICTURE 7. 4)                                                                                                    |
|                            |                                                                                                    |

| 📲 WVDI2 - Tansponde        | r Programmer ¥1.0.4          | Remaining Synchronization    | Time: 30 days |          |
|----------------------------|------------------------------|------------------------------|---------------|----------|
| Options Transponder-Chip   | -Remote                      |                              |               |          |
| <b>(</b>                   | Type Unlock-5th immo C       | DEM key                      |               | <b>~</b> |
| Transponder<br>Programming | 1.Input immo5 OEM key to pro | grammer, press unlock button |               |          |
| Special Transponder        |                              |                              |               |          |
|                            |                              |                              |               | UnLock   |
| Immobilizer Data Tool      |                              |                              |               |          |
| <u></u>                    |                              |                              |               |          |
| Other Key Tool             |                              |                              |               |          |
|                            |                              |                              |               |          |
| Prepare Remote             |                              |                              |               |          |
| Remote Frequence           |                              |                              |               |          |
| Load file success.         |                              |                              |               |          |

(PICTURE 7.5)

| 📽 VVDI2 - Tanspond         | er Programmer V1.0.4 Remaining Synchronization Time: 30 days 📃 🗖 🗙                                       |
|----------------------------|----------------------------------------------------------------------------------------------------|
| Options Transponder-Chi    | p-Remote                                                                                                 |
|                            | Type Special-VW cars find 7th CS from working key(Megamos 48)                                            |
| Transponder<br>Programming | 1.Choose car manufacture.<br>2.Input 6 bytes CS.<br>3.Input key to programmer and press Find 7th byte CS |
| Special Transponder        |                                                                                                    |
|                            | Find 7th byte CS                                                                                         |
| Immobilizer Data Tool      | Step 1:Choose car manufacturer                                                                           |
|                            | O TP22(Seat) O TP23(VW) O TP24(Skoda) O TP25(Audi)                                                       |
| Other Key Tool             | Step 2:Input 6 bytes CS                                                                                  |
|                            |                                                                                                    |
| Prepare Remote             |                                                                                                    |
| Remote Frequence           | 21º                                                                                                    |
| Load file success.         |                                                                                                    |
| 🗳 VVDI2 – Tanspond         | er Programmer V1.0.4 Remaining Synchronization Time: 30 days 💶 💽                                         |
| Uptions Iransponder-Chi    | Type Special-VW cars prepare dealer key with 7 CS(Megamos 48)                                            |
| Transponder<br>Programming | 1.Choose car manufacture.<br>2.Input 7 bytes CS.<br>3.Input key to programmer and press Make Dealer Key  |
|                            | Make Dealer Key                                                                                          |
| Immobilizer Data Tool      | Step 1:Choose car manufacturer                                                                           |
|                            | ○ TP22(Seat) ○ TP23(VW) ○ TP24(Skoda) ○ TP25(Audi)                                                       |
| Other Key Tool             | Step 2:Input 7 bytes CS                                                                                  |
|                            |                                                                                                    |
| Prepare Remote             |                                                                                                    |
| R -                        |                                                                                                    |
| Remote Frequence           |                                                                                                    |
| Load file success.         |                                                                                                    |

(PICTURE 7.7)

| © VVDI2 - Tanspo                                                                              | nder Programmer V1.0.4 Remaining Synchronization Time: 30 days 📃 🗖 🍋 |  |  |  |  |  |  |
|-----------------------------------------------------------------------------------------------|----------------------------------------------------------------------|--|--|--|--|--|--|
| Jptions Transponder-                                                                          | Jhip-Kemote                                                          |  |  |  |  |  |  |
|                                                                                               | ▲ Type Special-Change megamos 48 ID,need special 48 chip ✓           |  |  |  |  |  |  |
|                                                                                               |                                                                      |  |  |  |  |  |  |
| Transponder<br>Brogramming                                                                    | 1.This function need sepcial 48 transponder                          |  |  |  |  |  |  |
| Programming<br>2. Input 48 transponder to programmer<br>3. First read 48 ID then write new ID |                                                                      |  |  |  |  |  |  |
| 4                                                                                             |                                                                      |  |  |  |  |  |  |
|                                                                                               |                                                                      |  |  |  |  |  |  |
| Special Transponder                                                                           |                                                                      |  |  |  |  |  |  |
|                                                                                               | Read 48 chip ID Write 48 chip ID                                     |  |  |  |  |  |  |
| <u> </u>                                                                                      |                                                                      |  |  |  |  |  |  |
| mmobilizer Data Tool                                                                          |                                                                      |  |  |  |  |  |  |
| (Og                                                                                           |                                                                      |  |  |  |  |  |  |
| -20 <b>1</b>                                                                                  |                                                                      |  |  |  |  |  |  |
| Other Key Tool                                                                                |                                                                      |  |  |  |  |  |  |
|                                                                                               |                                                                      |  |  |  |  |  |  |
|                                                                                               |                                                                      |  |  |  |  |  |  |
| Prepare Remote                                                                                |                                                                      |  |  |  |  |  |  |
|                                                                                               |                                                                      |  |  |  |  |  |  |
| RF                                                                                            |                                                                      |  |  |  |  |  |  |
| Remote Frequence                                                                              |                                                                      |  |  |  |  |  |  |
| .oad file success.                                                                            |                                                                      |  |  |  |  |  |  |
|                                                                                               | (PICTURE 7.8)                                                        |  |  |  |  |  |  |
|                                                                                               |                                                                      |  |  |  |  |  |  |
|                                                                                               |                                                                      |  |  |  |  |  |  |
|                                                                                               |                                                                      |  |  |  |  |  |  |
|                                                                                               |                                                                      |  |  |  |  |  |  |
|                                                                                               |                                                                      |  |  |  |  |  |  |
|                                                                                               |                                                                      |  |  |  |  |  |  |
|                                                                                               |                                                                      |  |  |  |  |  |  |

## 8. Prepare Remote

### 8.1. Prepare new remote key

This function can write special data to sub-remote-pcb via Remote Programmer (PICTURE 8.1). Make sub-remote-pcb have original remote key function (PICTURE 8.2)

- Requires connect Remote Programmer to VVDI2 DB15 Interface. Remote Programmer is not a standard device, you can connect your dealer for detail
- Have offline database, and can update database via internet automatically
- Choose specify remote type, connect Remote Programmer to VVDI2 DB15 interface, and connect another head to sub-remote-pcb. Press "Prepare Remote" and wait end
- After write success, the sub-remote-pcb have same function as original remote key, What you need to do is adapt the sub-remote-pcb to car
- About Prepare from file: If you select this option, it will ask you load a remote file when prepare remote. Attention: the file must get from VVDI2. Write other data may damage sub-remote-pcb
- Feedback: You can feedback any question in prepare remote here. Just write your question and contact method and feedback to VVDI2

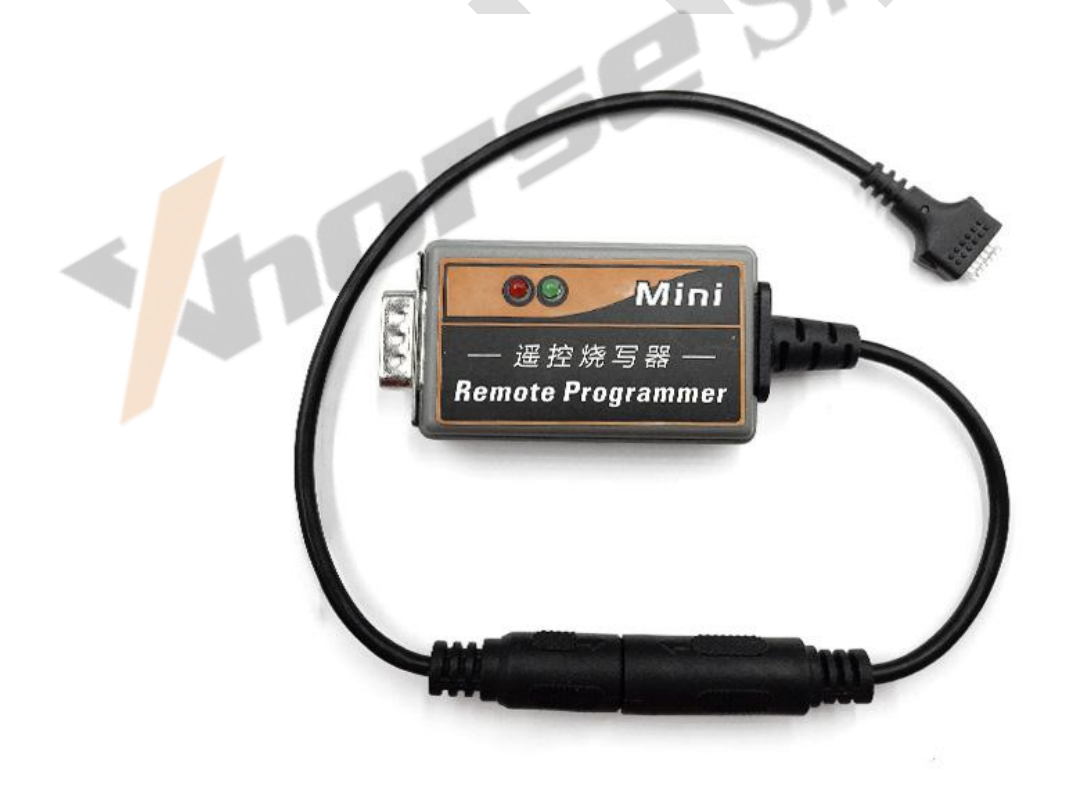

(PICTURE 8.1)

### VVDI2 – Transponder Programmer

| 🧠 VVD12 - Tanspond              | er Programme                     | er ¥1.0.4                                        | Remain                      | ing Synchronizatio                                                                                                    | on Time: 30 da                                         | ys 💶 🛛 🔀          |  |  |
|---------------------------------|----------------------------------|--------------------------------------------------|-----------------------------|----------------------------------------------------------------------------------------------------|--------------------------------------------------------|-------------------|--|--|
| Options Transponder-Chip-Remote |                                  |                                                  |                             |                                                                                                    |                                                        |                   |  |  |
| <b></b>                         | Manufacture                      | 大众/斯柯达                                           |                             |                                                                                                    |                                                        | ~                 |  |  |
| Transponder<br>Programming      | Туре                             | 1J0 959 753 BT                                   | Г                           |                                                                                                    |                                                        | <b>~</b>          |  |  |
| Special Transponder             |                                  |                                                  |                             | Version<br>Type<br>Frequency<br>Applicable models<br>Learn remote<br>一、解码器匹配方法:<br>1、进46舒适电脑系统<br>2、进证匹词调整<br>1)在通道号码中输入01;<br>2)在新的数值中输入匹配<br>3)保存<br>4)每个遥控器按下25 | :稳定版<br>:大众斯柯达<br>:315MH2<br>:大众宝来 帕萨特<br>:<br>的遥控钥匙个数 |                   |  |  |
| Other Key Tool                  |                                  | 1/2                                              | < >                         | 二、手工匹配方法:<br>1)将钥匙插入驾驶员侧车<br>转动;                                                                                                    | 门(车门处于关闭状                                              | 态)锁芯并逆时针          |  |  |
| Prepare Remote                  | Feedback                         | <ol> <li>Normal</li> </ol>                       | C                           | ) Not Normal                                                                                                    |                                                        | Prepare from file |  |  |
| Remote Frequence                | Please type yo<br>(Click Feedbac | our question, suggestic<br>k button) Thank you v | on and your<br>very much fo | contact information here.<br>r support VVDI!                                                                                                    | Feedback                                               | Prepare Remote    |  |  |
| Current remote database         | version: 0000007                 | 73                                               |                             |                                                                                                    |                                                        | •                 |  |  |
|                                 |                                  | <u>(PI</u>                                       | CTURE 8                     | <u>3. 2)</u>                                                                                                    |                                                        |                   |  |  |